# Royalty Reporting and Control System User Guide

Revised 7/17/2024

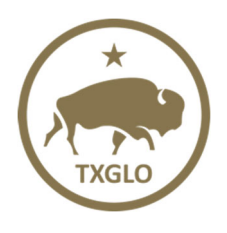

TEXAS GENERAL LAND OFFICE COMMISSIONER DAWN BUCKINGHAM, M.D.

## TABLE OF CONTENTS

| OVERVIEW1                                  |
|--------------------------------------------|
| LOGIN PAGE1                                |
| LANDING PAGE / ROYALTY REPORTING2          |
| UPLOADING A FILE                           |
| OVERVIEW                                   |
| PRODUCTION (GLO1 & GLO2) RESULTS           |
| ROYALTY PAYMENT (GLO3) RESULTS 11          |
| REPORTING CONTROLS                         |
| REPORTING CONTROL INVENTORY                |
| FIELDS IN EACH REPORTING CONTROL RECORD 14 |
| VIEWING A RECORD                           |
| ADDING A RECORD                            |
| EDITING A RECORD 17                        |
| UPDATING FROM PERMIT TO RRC LEASE TYPE 17  |
| DELETING A RECORD                          |
| UNDO A PENDING REQUEST                     |
| PENDING REPORTING CONTROL COMMENTS 21      |
| REPORTING HISTORY                          |
| BATCH HISTORY                              |
| SEARCH REPORTS                             |
| SEARCH CRITERIA                            |
| SEARCH RESULTS                             |
| SHOW RESULTS                               |
| CONTACT GLO                                |
| HELP/MANAGE PROFILE                        |
| UPDATING THE ACCOUNT EMAIL                 |
| REPORTS AND INVOICES                       |
| VIEWING AND DOWNLOADING REPORTS            |
| MANAGING EMAIL CONTACTS                    |
| Adding Email Recipient                     |
| Editing Email Recipient                    |
|                                            |

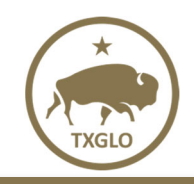

## **OVERVIEW**

The Royalty Reporting and Control System (RRAC) contains an online portal that allows each customer to:

- Link GLO lease and well records for increased data quality
- Provide automated validation of filed reports
- File reports
- View GLO1, GLO2 and GLO3 RRAC reporting history
- View Batch History
- View monthly reports and invoices

## LOGIN PAGE

Login credentials are issued upon completion of an Electronic Reporting Agreement and Blanket Authorization Affidavit. Each customer will use their GLO customer number (Example: C000099999) as a Username and a Password of their choice to access RRAC. The Login page is shown below.

|                 | (TRAD   |  |
|-----------------|---------|--|
|                 |         |  |
|                 | Sign In |  |
| Username        |         |  |
|                 |         |  |
| Password        |         |  |
|                 |         |  |
|                 |         |  |
|                 | Sign In |  |
| Need help signi | ng in?  |  |

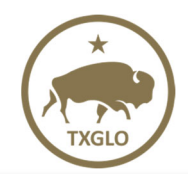

## LANDING PAGE / ROYALTY REPORTING

Upon successful login, you will be directed to the "Royalty Reporting" page. This landing page (also known as the home page) contains three main features.

First, you will be able to read any messages that the GLO has posted for its oil and gas customers and click on the hyperlinks (text in blue) that will direct you to the appropriate location.

Second, upon selecting the "Validate File" button, you will be directed to the "Validate and Upload" page (where you can browse, validate and upload your files).

Third, you can navigate to all other modules (Reporting Controls, Reporting History, Contact GLO, Help/Manage Profile or Reports & Invoices) by clicking on the appropriate tab.

Acceptable formats for uploads are .txt and .xml. Templates are available on the GLO website in the Forms & Helpful Info section located at http://www.glo.texas.gov/energy-business/oil-

gas/rrac/forms/index.html. Please note that MS Excel files must be saved to a .txt format, Text (Tab delimited), before being uploaded. We suggest you use the same file name for both the MS Excel and .txt versions to ensure easier corrections if necessary. All file names submitted must be unique; duplicate file names are not accepted. The "Royalty Reporting" landing page is shown below.

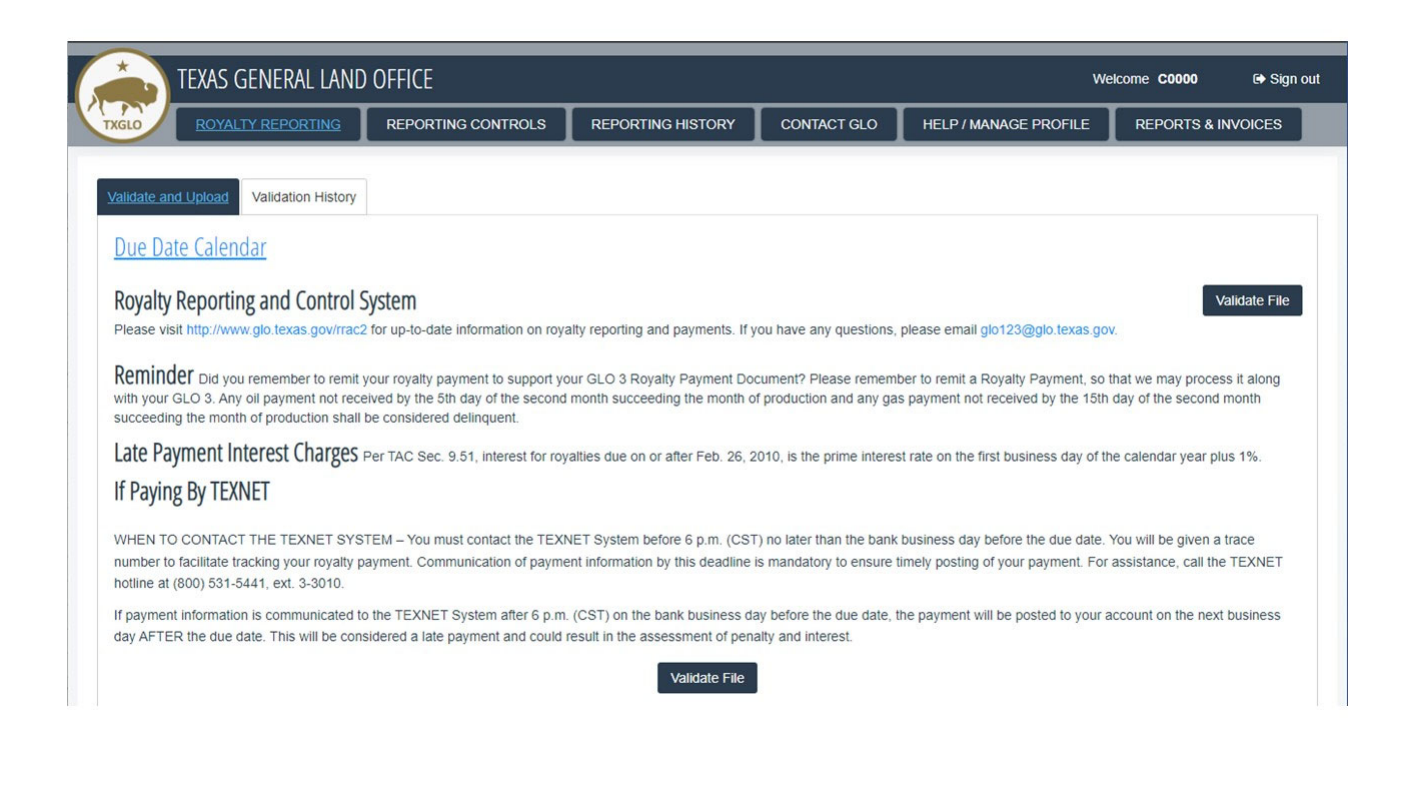

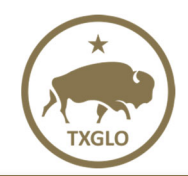

## **UPLOADING A FILE**

The "Validate and Upload" page is displayed upon selecting the "Validate File" button from the "Royalty Reporting" landing page. Select "Browse for File" and the "Open" dialogue box will be displayed. Search for and select the file to upload. Click the "Validate File" button to upload the selected file. Or click the "Reset Selection" button to select a different file.

1. Click on the button labeled "Browse for File".

|              | TEXAS GENERAL LAND OFFICE Welcome C0000 @ Sign out |                                    |                   |             |                       |               |       |  |  |  |  |  |
|--------------|----------------------------------------------------|------------------------------------|-------------------|-------------|-----------------------|---------------|-------|--|--|--|--|--|
| TXGLO        | ROYALTY REPORTING                                  | REPORTING CONTROLS                 | REPORTING HISTORY | CONTACT GLO | HELP / MANAGE PROFILE | REPORTS & INV | OICES |  |  |  |  |  |
| Validate and | Upload Validation History                          |                                    |                   |             |                       |               |       |  |  |  |  |  |
| Validate     | and Upload File                                    |                                    |                   |             |                       |               |       |  |  |  |  |  |
| Please Not   | e:                                                 |                                    |                   |             |                       |               |       |  |  |  |  |  |
| File Names   | cannot contain any special cha                     | racters in the name such as "&","- | <",">","/" etc.   |             |                       |               |       |  |  |  |  |  |
| Please only  | use characters A through Z and                     | d 0 through 9.                     |                   |             |                       |               |       |  |  |  |  |  |
| Browse F     | or File Validate File Re                           | set Selection                      |                   |             |                       |               |       |  |  |  |  |  |
| File Name    |                                                    |                                    |                   |             |                       |               |       |  |  |  |  |  |
| File Size    |                                                    |                                    |                   |             |                       |               |       |  |  |  |  |  |
| Depending    | on the number of reports it may                    | take a few minutes to process.     |                   |             |                       |               |       |  |  |  |  |  |
| Thank You.   |                                                    |                                    |                   |             |                       |               |       |  |  |  |  |  |

#### 2. Locate the file and click "Open".

| -               |                          |                   |               |
|-----------------|--------------------------|-------------------|---------------|
| → ^ ↑ ↓ ,       | This PC > Downloads      | V Ö 🔎 Sear        | ch Downloads  |
| rganize 🔻 🛛 New | folder                   |                   | == -          |
| 🎐 This PC       | ^ Name                   | Date modified     | Туре          |
| 🧊 3D Objects    | ✓ Last week (1)          |                   |               |
| Desktop         | GLO1 202002              | 2/15/2022 3:13 PM | Text Document |
| Documents       | ✓ Earlier this month (2) |                   |               |
| 🖊 Downloads     | GLO3 RRC                 | 2/9/2022 3:29 PM  | Text Document |
| Music           | GLO3DP                   | 2/9/2022 3:15 PM  | Text Document |
| Pictures        | ✓ Last month (3)         |                   |               |
| Videos          | GLO1 02111               | 1/10/2022 3:01 PM | Text Document |
|                 |                          |                   |               |
|                 |                          |                   |               |
|                 |                          |                   |               |
|                 |                          |                   |               |
|                 |                          |                   |               |
|                 | < <                      |                   | 3             |
| F               | ile name:                | ✓ Custom F        | Files N       |
|                 |                          | 0.00              | Consel        |

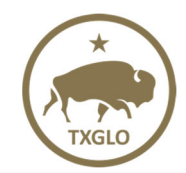

Texas General Land Office

3. The "Validate and Upload" screen opens with the "Validate File" option now available.

| TEXAS GENERAL LAND OFFICE Velcome C0000 @ Sign out |                                |                                    |                   |             |                       |              |         |  |  |  |  |
|----------------------------------------------------|--------------------------------|------------------------------------|-------------------|-------------|-----------------------|--------------|---------|--|--|--|--|
| TXGLO                                              | ROYALTY REPORTING              | REPORTING CONTROLS                 | REPORTING HISTORY | CONTACT GLO | HELP / MANAGE PROFILE | REPORTS & IN | IVOICES |  |  |  |  |
| Validate and I                                     | Upload Validation History      |                                    |                   |             |                       |              |         |  |  |  |  |
| Validate a                                         | and Upload File                |                                    |                   |             |                       |              |         |  |  |  |  |
| Please Note                                        | :                              |                                    |                   |             |                       |              |         |  |  |  |  |
| File Names of                                      | cannot contain any special cha | aracters in the name such as "&"," | <",">","/" etc.   |             |                       |              |         |  |  |  |  |
| Please only                                        | use characters A through Z and | d 0 through 9.                     |                   |             |                       |              |         |  |  |  |  |
| Browse Fo                                          | r File Validate File Re        | eset Selection                     |                   |             |                       |              |         |  |  |  |  |
| File is Read                                       | y to Upload                    |                                    |                   |             |                       |              |         |  |  |  |  |
| File Name                                          | 012024 GLO Oil Accepted        | 1.txt                              |                   |             |                       |              |         |  |  |  |  |
| File Size                                          | 3.72 KB                        |                                    |                   |             |                       |              |         |  |  |  |  |
| Depending o                                        | n the number of reports it may | take a few minutes to process.     |                   |             |                       |              |         |  |  |  |  |
| Thank You                                          |                                |                                    |                   |             |                       |              |         |  |  |  |  |

To select a different file, click on the "Reset Selection" option.

| TEXAS GENERAL LAND OFFICE (* Sign out |                               |                                     |                   |             |                       |                    |  |  |  |  |  |
|---------------------------------------|-------------------------------|-------------------------------------|-------------------|-------------|-----------------------|--------------------|--|--|--|--|--|
| TXGLO                                 | ROYALTY REPORTING             | REPORTING CONTROLS                  | REPORTING HISTORY | CONTACT GLO | HELP / MANAGE PROFILE | REPORTS & INVOICES |  |  |  |  |  |
| <u>Validate and U</u>                 | pload Validation History      |                                     |                   |             |                       |                    |  |  |  |  |  |
| Validate a                            | nd Upload File                |                                     |                   |             |                       |                    |  |  |  |  |  |
| Please Note:                          |                               |                                     |                   |             |                       |                    |  |  |  |  |  |
| File Names ca                         | annot contain any special cha | aracters in the name such as "&","- | <",">","/" etc.   |             |                       |                    |  |  |  |  |  |
| Please only us                        | se characters A through Z an  | d 0 through 9.                      |                   |             |                       |                    |  |  |  |  |  |
| Browse For                            | File Validate File Re         | eset Selection                      |                   |             |                       |                    |  |  |  |  |  |
| File is Ready                         | to Upload                     |                                     |                   |             |                       |                    |  |  |  |  |  |
| File Name                             | 012024 GLO Oil Accepted       | d.txt                               |                   |             |                       |                    |  |  |  |  |  |
| File Size                             | 3.72 KB                       |                                     |                   |             |                       |                    |  |  |  |  |  |
| Depending on                          | the number of reports it may  | v take a few minutes to process.    |                   |             |                       |                    |  |  |  |  |  |
| Thank You.                            |                               |                                     |                   |             |                       |                    |  |  |  |  |  |

**Note:** The "Validate File" or "Reset Selection" options will only be available upon browsing and selecting a file.

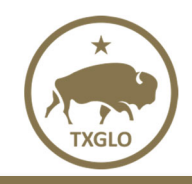

#### **OVERVIEW**

After the upload, the **"Overview"** tab opens with the results of your upload. One of the following messages will display:

- All reports were rejected due to some fatal error(s)
- All Reports were rejected
- Some of the submitted reports were invalid
- All the uploaded reports were accepted

#### All reports in the file must be valid. The entire file is rejected until all errors are corrected.

If your file has errors that prohibit the RRAC system from doing basic processes, the screen below will be displayed for GLO1, GLO2 and GLO3 uploads.

| TEXAS GI            | TEXAS GENERAL LAND OFFICE @ sign out |                    |                  |         |                 |                         |                                 |                    |  |  |  |  |  |
|---------------------|--------------------------------------|--------------------|------------------|---------|-----------------|-------------------------|---------------------------------|--------------------|--|--|--|--|--|
| TXGLO               | ( REPORTING                          | REPORTIN           | G CONTROLS       | REPORTI | NG HISTORY      | CONTACT GLO             | HELP / MANAGE PROFILE           | REPORTS & INVOICES |  |  |  |  |  |
| Validate and Upload | <u>Overview</u> Va                   | lidation History   |                  |         |                 |                         |                                 | Export 📐 🗶         |  |  |  |  |  |
| All Reports were re | jected due t                         | o a fatal file err | or(s)            |         |                 |                         |                                 |                    |  |  |  |  |  |
| Batch Number        | 61740                                | )7                 |                  |         |                 |                         |                                 |                    |  |  |  |  |  |
| Invalid Reports     | 1                                    |                    |                  |         |                 |                         |                                 |                    |  |  |  |  |  |
| Report Number       | A Item A                             | Element 🔷          | Description      | ¢       | Resolution      | l.                      |                                 | ¢                  |  |  |  |  |  |
| File Error          | 17                                   | Report #           | Invalid Report N | umber_1 | File may not c  | ontain more than 500 r  | eports.                         |                    |  |  |  |  |  |
| File Error          | 17                                   | Report #           | Invalid Report N | umber_1 | Report numbe    | rs (Line Number 17) m   | ust be unique within each batch | of submission file |  |  |  |  |  |
| File Error          | 17                                   | Report #           | Invalid Report N | umber_1 | The file must i | nclude at least one pro | duction report                  |                    |  |  |  |  |  |

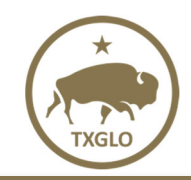

If all the GLO1 or GLO2 reports have errors, the file will be rejected, and the screen below will display:

| TEXAS GENER                     | TEXAS GENERAL LAND OFFICE Velocities welcome coood as sign of |                      |                   |             |                       |                    |  |  |  |  |  |
|---------------------------------|---------------------------------------------------------------|----------------------|-------------------|-------------|-----------------------|--------------------|--|--|--|--|--|
| TXGLO ROYALTY REP               | ORTING                                                        | REPORTING CONTROLS   | REPORTING HISTORY | CONTACT GLO | HELP / MANAGE PROFILE | REPORTS & INVOICES |  |  |  |  |  |
| Validate and Upload Overvi      | ew Results                                                    | s Validation History |                   |             |                       | Export 📐 🕱         |  |  |  |  |  |
| All Reports were reject         | ted.                                                          |                      |                   |             |                       |                    |  |  |  |  |  |
| Batch Number                    | 617408                                                        |                      |                   |             |                       |                    |  |  |  |  |  |
| Total Number of Reports         | з                                                             |                      |                   |             |                       |                    |  |  |  |  |  |
| Valid Reports                   | 0                                                             |                      |                   |             |                       |                    |  |  |  |  |  |
| Invalid Reports                 | 3                                                             |                      |                   |             |                       |                    |  |  |  |  |  |
| Click on the Results tab for er | ror details                                                   |                      |                   |             |                       |                    |  |  |  |  |  |

If some of the GLO1 or GLO2 reports have errors, the file will be rejected, and the screen below will display:

| TEXAS GENERAL LAND OFFICE Velcome C0000 @ Sig |            |                    |                   |             |                       |                    |  |  |  |  |
|-----------------------------------------------|------------|--------------------|-------------------|-------------|-----------------------|--------------------|--|--|--|--|
| TXGLO ROYALTY REPO                            | DRTING     | REPORTING CONTROLS | REPORTING HISTORY | CONTACT GLO | HELP / MANAGE PROFILE | REPORTS & INVOICES |  |  |  |  |
| Validate and Upload Overvie                   | Results    | Validation History |                   |             |                       | Export 📘 🕱         |  |  |  |  |
| Batch Number                                  | 617412     |                    |                   |             |                       |                    |  |  |  |  |
| Total Number of Reports                       | 4          |                    |                   |             |                       |                    |  |  |  |  |
| Valid Reports                                 | 2          |                    |                   |             |                       |                    |  |  |  |  |
| Invalid Reports                               | 2          |                    |                   |             |                       |                    |  |  |  |  |
| Click on the Results tab for error            | or details |                    |                   |             |                       |                    |  |  |  |  |

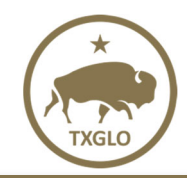

If all GLO1 and GLO2 reports are valid, the screen below will display:

|                                                 | TEXAS GENERAL LAND                                                                                          | OFFICE                                              |                   |             | We                    | elcome C0000 | 🕞 Sign out |
|-------------------------------------------------|----------------------------------------------------------------------------------------------------|-----------------------------------------------------|-------------------|-------------|-----------------------|--------------|------------|
| TXGLO                                           | ROYALTY REPORTING                                                                                           | REPORTING CONTROLS                                  | REPORTING HISTORY | CONTACT GLO | HELP / MANAGE PROFILE | REPORTS & IN | VOICES     |
| Validate and<br>File Name:                      | Upload Overview Valida<br>GLO1 Accepted 2024                                                                | tion History<br>04-2.txt                            |                   |             |                       |              |            |
| No Valid<br>You mus<br><b>If you se</b> l<br>Up | ation errors found.<br>t click Upload File buttc<br>l <b>ect Cancel your file wil</b> l<br>load File Cancel | on to submit to the GLO.<br>not be submitted to the | GLO.              |             |                       |              |            |

If you do not select Upload File, your file will not be submitted. Once the Upload File button is clicked and the file is submitted and accepted, the screen below will display:

| TEXAS GE               | NERAL LAND     | OFFICE       |               |   |                      |       |           |           | Wek             | come | C000016472 🕞 S  | Sign c |
|------------------------|----------------|--------------|---------------|---|----------------------|-------|-----------|-----------|-----------------|------|-----------------|--------|
| ROYALTY                | REPORTING      | REPOR        | TING CONTROLS | F | REPORTING HISTORY    | CONTA | CT GLO    | HELP / M/ | ANAGE PROFILE   | REF  | PORTS & INVOICE | s      |
| Validate and Upload    | verview Valida | tion History | 1             |   |                      |       |           |           |                 |      | Export          |        |
| All Reports were a     | ccepted.       |              |               |   |                      |       |           |           |                 |      |                 |        |
| Batch Number           | 617413         |              |               |   |                      |       |           |           |                 |      |                 |        |
| Total Number of Report | ts 3           |              |               |   |                      |       |           |           |                 |      |                 |        |
| Valid Reports          | 3              |              |               |   |                      |       |           |           |                 |      |                 |        |
| Invalid Reports        | 0              |              |               |   |                      |       |           |           |                 |      |                 |        |
| Report ID              | Report Numb    | er 🔺         | Lease Number  | ¢ | Production Year Mont | h \$  | RRC Numb  | er 🗘      | Accepted Date   | ¢    | Royalty Due     | ¢      |
| 4mXCQi                 | 1              |              | MF117890      |   | 202404               |       | 04-228944 |           | 6/25/24 2:04 PM |      | \$122           | .19    |
| 1PifFB                 | 2              |              | MF117891      |   | 202404               |       | 04-228944 |           | 6/25/24 2:04 PM |      | \$122           | .20    |
| 3MD9ix                 | 3              |              | MF117892      |   | 202404               |       | 04-247785 |           | 6/25/24 2:04 PM |      | \$367           | .07    |

**Note:** There is an option to export the "Overview" page details in the desired format when you select the export options available at the top right corner of the screen. This is considered your "Acceptance Report". If you would like to keep a copy for your files, download it in Excel or PDF format by using the Export buttons in the upper right corner. This is your one-time opportunity to download the report.

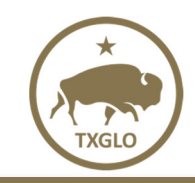

If the GLO3 report contains errors, the file will be rejected, and payment error details will display:

| TEXAS GEN              | IERAL LANI    | ) office                     |                                          |                    |                                                                | Welcome                                   | 🕞 Sign o |
|------------------------|---------------|------------------------------|------------------------------------------|--------------------|----------------------------------------------------------------|-------------------------------------------|----------|
| TXGLO ROYALTY R        | EPORTING      | PENDING REQUE                | ESTS REPORTING CO                        | NTROLS             | REPORTING HISTORY                                              | USER MANAGEI                              | MENT     |
| REPORTS                | & INVOICES    |                              |                                          |                    |                                                                |                                           |          |
| Validate and Upload Re | sults Validat | ion History<br>Frror Details |                                          |                    |                                                                | Exp                                       | ort 📘 🗶  |
| Payment Errors (3)     | Batch Nur     | aber 617/80                  | Report From                              | GLO                | 3                                                              |                                           |          |
| Line Item-Line 25      | Item *        | Element \$                   | Error Description                        | Error              | Resolution                                                     |                                           | \$       |
| Line Item-Line 27      | 3005          | Royalty Payment<br>Amount    | Invalid GLO3 Line Item<br>Payment Amount | if paym<br>Payme   | ent type is 1301-Gas Roy. or 1<br>nt Amount must be positive o | 1302-Oil Roy. The Ro                      | oyalty   |
|                        | 3005          | Royalty Payment<br>Amount    | Invalid GLO3 Line Item<br>Payment Amount | if paym<br>(Credit | nent type is 9301-Gas Roy. (Cr<br>). Royalty Payment Amount m  | edit) or 9302- Oil Ro<br>ust be negative. | oy.      |
|                        | 3005          | Royalty Payment              | Invalid GLO3 Line Item                   | Royalty            | / Payment Amount must be a                                     | valid dollar amount                       |          |

If the GLO 3 is accepted, the acceptance message below will display:

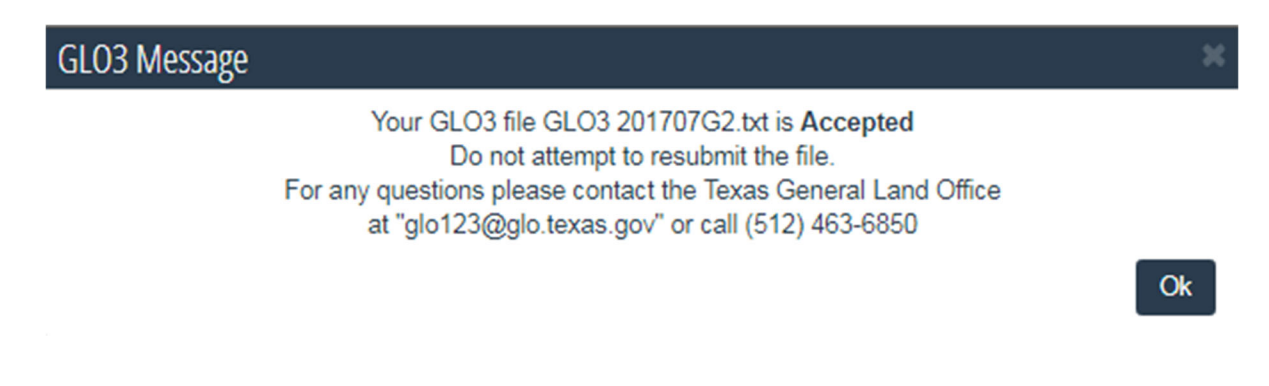

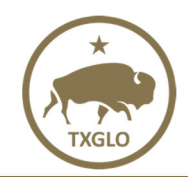

#### **PRODUCTION (GLO1 & GLO2) RESULTS**

You can review the details of any report upload by clicking on the "Results" tab in the Royalty Reporting section. This page will display all the details related to the files that were accepted or rejected, including the reason for the rejection.

If one or more GLO1 or GLO2 reports have errors, a summary is displayed with the total number of records and the breakdown of the number of valid and invalid reports.

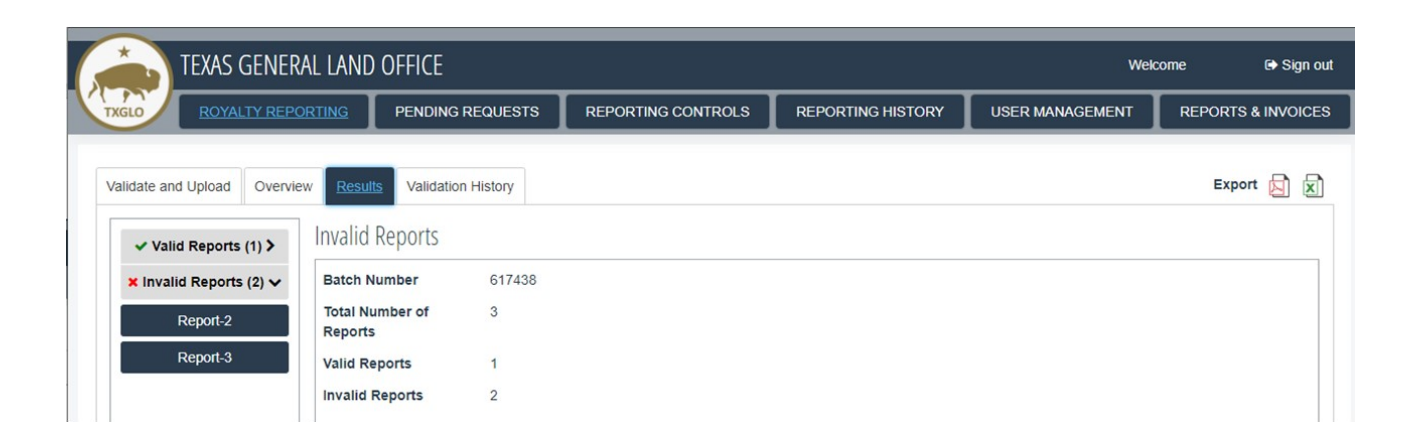

The valid reports can be seen by clicking on the **"Valid Reports**" button with a green "Check" and the invalid reports can be seen by clicking on the **"Invalid Reports**" button with a red **"X**".

| TEXAS GENER                  | AL LAND OFFICE                                                        |                                                             |                                                                                        |                                                                                |                  | Welcom          | ie G+Signou       |
|------------------------------|-----------------------------------------------------------------------|-------------------------------------------------------------|----------------------------------------------------------------------------------------|--------------------------------------------------------------------------------|------------------|-----------------|-------------------|
| TXGLO ROYALTY REPO           | PENDING                                                               | REQUESTS                                                    | REPORTING CONTRO                                                                       | DLS REPORTING HISTO                                                            | DRY USER M       | ANAGEMENT       | REPORTS & INVOICE |
| Validate and Upload Overview | w Results Validatio                                                   | n History                                                   |                                                                                        |                                                                                |                  |                 | Export 📘 🗶        |
| ✓ Valid Reports (1) ✓        | Valid Reports                                                         |                                                             |                                                                                        |                                                                                |                  |                 |                   |
| Report-1                     | Batch Number                                                          | 617438                                                      | Total Number of Report                                                                 | <b>ts</b> 3                                                                    | Valid Re         | ports 1         |                   |
| X Invalid Reports (2) >      | Invalid Reports                                                       | 2                                                           | Total Batch Dollar Amo                                                                 | unt \$10.16                                                                    |                  |                 |                   |
|                              | *ALL REPORTS IN TH<br>*Click on the "Green C<br>*Click on the "Red X" | HE FILE MUST BE<br>Check Mark" on the<br>on the bottom left | E FLAGGED AS "VALID" E<br>e top left corner to view al<br>corner to view all invalid r | BEFORE ANY REPORTS ARE A<br>I valid reports<br>eports. Then click on each repo | ACCEPTED INTO TH | HE GLO SYSTEM   | tions             |
|                              | Report Id                                                             | Report Number                                               | Lease Number 🗍                                                                         | Production Year Month 🗍                                                        | RRC Number 🗍     | Accepted Date   | Royalty Due       |
|                              | 1                                                                     |                                                             | MF000000                                                                               | 202404                                                                         | 01-123456        | 6/28/24 6:43 AM | \$10.16           |

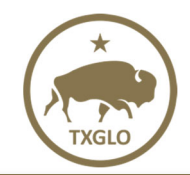

**Texas General Land Office** 

When you click on "**Report #**" below "Valid Reports" you can view a summary of the individual report as shown below.

| TEXAS GENER                | RAL LAND OFFICE         |           |                    |                   | Wek             | come 🕞 Sign out    |
|----------------------------|-------------------------|-----------|--------------------|-------------------|-----------------|--------------------|
| TXGLO ROYALTY REP          |                         | QUESTS    | REPORTING CONTROLS | REPORTING HISTORY | USER MANAGEMENT | REPORTS & INVOICES |
| Validate and Upload Overvi | ew Results Validation H | listory   |                    |                   |                 | Export 📘 🗶         |
| ✓ Valid Reports (1) ✓      | Individual Valid Rep    | ort       |                    |                   |                 |                    |
| Report-1                   | Batch Number            | 617438    |                    |                   |                 |                    |
| X Invalid Reports (2) >    | Number of Reports       | 1         |                    |                   |                 |                    |
|                            | Report Form             | GLO1      |                    |                   |                 |                    |
|                            | Report Number           | 1         |                    |                   |                 |                    |
|                            | Report ID               |           |                    |                   |                 |                    |
|                            | Lease Number            | MF000000  |                    |                   |                 |                    |
|                            | Production Year Month   | 202404    |                    |                   |                 |                    |
|                            | RRC Number              | 01-123456 |                    |                   |                 |                    |
|                            | Royalty Due             | \$10.16   |                    |                   |                 |                    |

When you click on "**Report #**" below the "Invalid Reports", you can view the detail listing of the errors as shown below.

| TEXAS GENERA                 | IL LAND OF   | FICE                                   |                                    |                                                            | TEXAS GENERAL LAND OFFICE Centre Sign out      |                      |  |  |  |  |  |  |  |  |  |  |  |
|------------------------------|--------------|----------------------------------------|------------------------------------|------------------------------------------------------------|------------------------------------------------|----------------------|--|--|--|--|--|--|--|--|--|--|--|
| TXGLO ROYALTY REPOR          | RTING P      | ENDING REQUESTS                        | REPORTING CONTROLS                 | REPORTING HISTORY                                          | USER MANAGEMENT                                | REPORTS & INVOICE    |  |  |  |  |  |  |  |  |  |  |  |
| Validate and Upload Overview | Results      | Validation History                     |                                    |                                                            |                                                | Export 📘 🗶           |  |  |  |  |  |  |  |  |  |  |  |
| ✓ Valid Reports (1) >        | Individual I | Invalid Reports                        |                                    |                                                            |                                                |                      |  |  |  |  |  |  |  |  |  |  |  |
| × Invalid Reports (2) 🗸      | Batch Numb   | er 617438                              | Number of Reports                  | 2                                                          | Report Form                                    | GLO1                 |  |  |  |  |  |  |  |  |  |  |  |
| Report-2                     | Report Num   | ber 2                                  | Possible Number                    | of Errors 2                                                |                                                |                      |  |  |  |  |  |  |  |  |  |  |  |
| Report-3                     | Item 🔺       | Element \$                             | Error Description                  | Error Resolution                                           |                                                | ¢                    |  |  |  |  |  |  |  |  |  |  |  |
| Report                       | 1038         | Does the GLO take it's<br>oil In-Kind? | Invalid GLO1 Take In Kind<br>Entry | When Take In-Kind (Line N<br>be a GLO designated Take      | lumber 38) is "Yes", the GLO<br>In-Kind lease. | Lease / RRC ID must  |  |  |  |  |  |  |  |  |  |  |  |
|                              | 1056         | Royalty Due Net Barrels                | Invalid GLO1 Take In Kind<br>Entry | If "Does the GLO take it's of<br>Due Net Barrels (Line num | oil In-Kind?" (Line number 38                  | 8) is "Yes", Royalty |  |  |  |  |  |  |  |  |  |  |  |

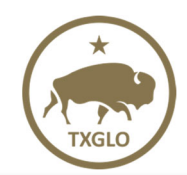

#### **ROYALTY PAYMENT (GLO3) RESULTS**

View GLO3 upload results under the "Payments" tab. This is considered your "Acceptance Report". If you would like to keep a copy for your files, download it in Excel or PDF format by using the **Export** buttons in the upper right corner. This is your one-time opportunity to download the report.

| alidate and Upload                                                         | Payments Validati                                                             | on History                                                |                                                               |                                |                                                                   |                                      |                                                   | Export                                               |
|----------------------------------------------------------------------------|-------------------------------------------------------------------------------|-----------------------------------------------------------|---------------------------------------------------------------|--------------------------------|-------------------------------------------------------------------|--------------------------------------|---------------------------------------------------|------------------------------------------------------|
| Royalty Payment                                                            | Form:                                                                         |                                                           |                                                               |                                |                                                                   |                                      |                                                   |                                                      |
| exas General Land                                                          | Office Royalty Payme                                                          | ent Document (                                            | GLO-3 rev, 05/01                                              | /2011)                         |                                                                   |                                      |                                                   |                                                      |
| Disclaimer: This systen<br>for any of their employ<br>completeness, or use | em is made available by<br>oyees, makes any warra<br>efulness of any informat | r the General La<br>anty, express or<br>ion, apparatus, p | nd Office, an age<br>implied, directly o<br>product or proces | ncy of t<br>indire<br>s relate | he State of Texas.<br>ctly, or assumes ar<br>d to the use of this | Neither th<br>y legal lia<br>system. | e State of Texas, nor<br>bility or responsibility | any agency thereof,<br>for the accuracy,             |
| he entire risk arising<br>or any damages of a                              | g out of the use or perfo<br>my kind whatsoever aris                          | rmance of this s<br>ing out of this s                     | ystem remains w<br>ystem.                                     | ith the le                     | essee. Neither the                                                | State of T                           | exas, nor any agency                              | thereof shall be liab                                |
| ayment Amount                                                              | \$35.50                                                                       | Batch                                                     | Id                                                            | 6174                           | 79                                                                | Blanke<br># (BAN                     | et Authorization 1<br>N)                          | 950                                                  |
| Prepared By                                                                | John Doe                                                                      | Royalt                                                    | y Payer<br>mer ID                                             | C000                           | 012345                                                            | Date P                               | Prepared 0                                        | 6/29/2024                                            |
| toyalty Payer Name                                                         | John Doe Oil & Ga                                                             | s Teleph                                                  | one #                                                         | 555-5                          | 55-5555                                                           | E-Mail                               | Address Johr                                      | n.Doe@aol.com                                        |
| Payment 🔺<br>Type                                                          | Royalty Payment 🝦<br>Amount                                                   | State ∳<br>Lease #                                        | Production Ye<br>Month                                        | ar ¢                           | GLO - 1/2 Repo<br>Company                                         | rting <sub>\$</sub>                  | Property Alias <sub>♦</sub><br>Name               | RRC Lease #<br>RRC Well ID<br>RRC Drilling<br>Permit |
| 1301-Gas Roy.                                                              | \$2.50                                                                        | 107043                                                    | 202401                                                        |                                | C000016472                                                        |                                      | Testing                                           | 03-271916                                            |
| 1301-Gas Roy.                                                              | \$3.00                                                                        | 107043                                                    | 202402                                                        |                                | C000016472                                                        |                                      | Testing                                           | 03-271916                                            |
| 1301-Gas Roy.                                                              | \$4.00                                                                        | 107043                                                    | 202403                                                        |                                | C000016472                                                        |                                      | Testing                                           | 03-271916                                            |
| 1301-Gas Roy.                                                              | \$5.00                                                                        | 107043                                                    | 202404                                                        |                                | C000016472                                                        |                                      | Testing                                           | 03-271916                                            |
|                                                                            | 100000                                                                        | 2000 CO 600 CO 600                                        |                                                               |                                |                                                                   |                                      |                                                   |                                                      |

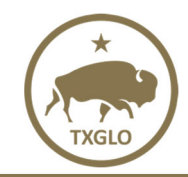

If one or more GLO3 reports have errors, the "Payment Errors" details will be displayed.

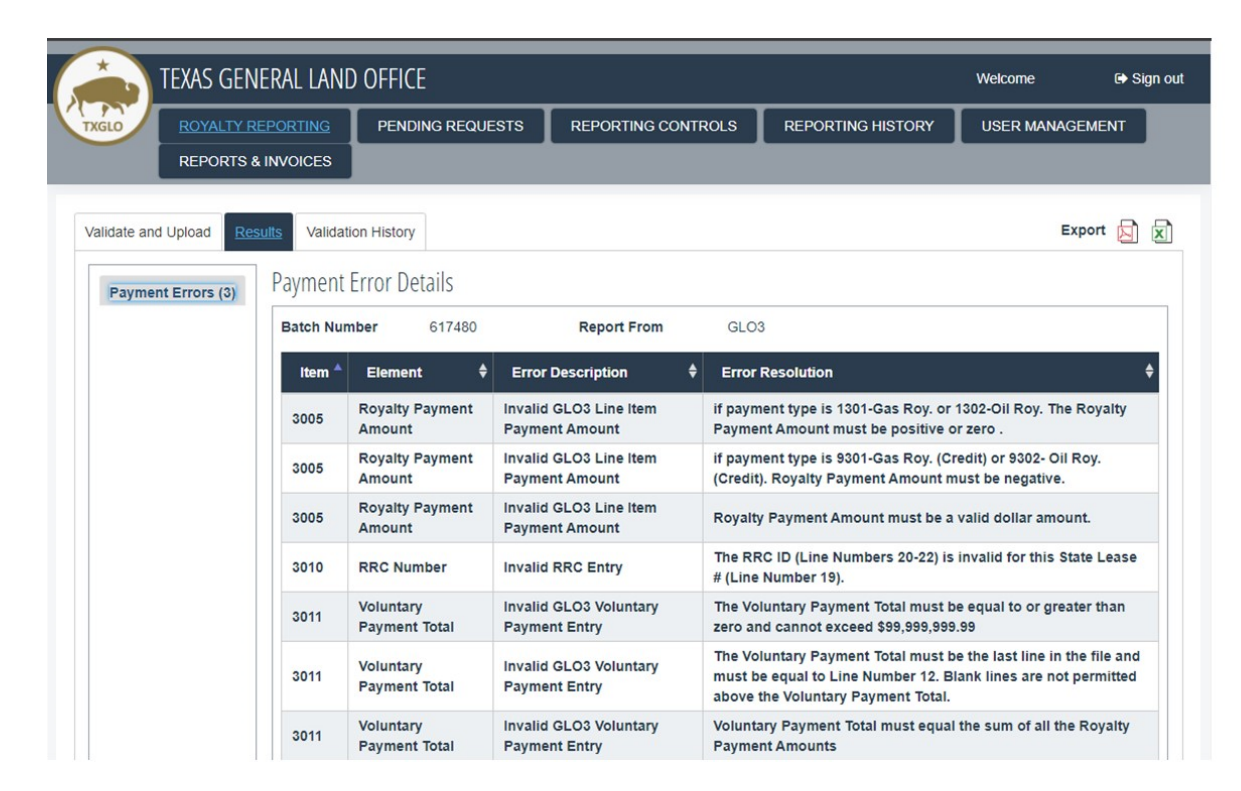

Click the "Line Item-#" button under the "Payment Errors" section to the left to view detailed information for each selected line item.

| TEXAS GEN                               | ieral lani    | ) OFFICE                     |                                          |      |                                                                        | Welcome                                     | 🕞 Sign   |
|-----------------------------------------|---------------|------------------------------|------------------------------------------|------|------------------------------------------------------------------------|---------------------------------------------|----------|
| ROYALTY R<br>REPORTS &                  | EPORTING      | PENDING REQUE                | STS REPORTING CO                         | ONTR | OLS REPORTING HISTORY                                                  | USER MANAG                                  | EMENT    |
| Validate and Upload Res                 | sults Validat | ion History<br>Error Details |                                          |      |                                                                        | Ex                                          | port 📘 ঠ |
| Payment Errors (3)<br>Line Item-Line 23 | Batch Nur     | nber 617480                  | Report From                              |      | GLO3                                                                   |                                             |          |
| Line Item-Line 25                       | Item 🔺        | Element 🔶                    | Error Description                        | ¢    | Error Resolution                                                       |                                             | \$       |
| Line Item-Line 27                       | 3005          | Royalty Payment<br>Amount    | Invalid GLO3 Line Item<br>Payment Amount |      | if payment type is 1301-Gas Roy. o<br>Payment Amount must be positive  | or 1302-Oil Roy. The l                      | Royalty  |
|                                         | 3005          | Royalty Payment<br>Amount    | Invalid GLO3 Line Item<br>Payment Amount |      | if payment type is 9301-Gas Roy. (<br>(Credit). Royalty Payment Amount | Credit) or 9302- Oil F<br>must be negative. | toy.     |
|                                         | 3005          | Royalty Payment              | Invalid GLO3 Line Item                   |      | Royalty Payment Amount must be                                         | a valid dollar amour                        | nt.      |

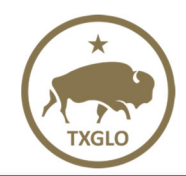

## **REPORTING CONTROLS**

The General Land Office requires royalty reports based on Railroad Commission (RRC) IDs defined as an RRC Oil Lease number, RRC Gas Well ID, or RRC Drilling Permit number. This means that each company will be required to file one report for each RRC ID maintained within a GLO lease.

#### **REPORTING CONTROL INVENTORY**

The Reporting Control Inventory is a listing of oil and gas production reports that each reporting company expects to file. To access your records, click on the Reporting Controls tab. Each line on this page is a separate record and contains a few key fields within the record. The last column shows the status of any pending change requests. Each reporting company is expected to maintain their records, and must edit, add, or delete records as needed.

| ROYALTY REPORT            | TING <u>REPORTING</u>                          | CONTROLS REPORTING HISTO          | RY CONTACT GLO          | HELP / MAN  | AGE PROFILE   | REPORTS & INVOICE | S                    |  |  |  |  |  |
|---------------------------|------------------------------------------------|-----------------------------------|-------------------------|-------------|---------------|-------------------|----------------------|--|--|--|--|--|
| Welcome<br>ADD A RECORD   |                                                |                                   |                         |             |               |                   |                      |  |  |  |  |  |
| ADD A RECORD              |                                                |                                   |                         |             |               |                   |                      |  |  |  |  |  |
| ADDARECORD                |                                                |                                   |                         |             |               |                   | Deleted Decorde?     |  |  |  |  |  |
|                           |                                                |                                   |                         |             |               |                   | IOW Deleted Records? |  |  |  |  |  |
|                           | Messages                                       |                                   |                         |             |               |                   |                      |  |  |  |  |  |
| Display 100 V Records Sho | Jisplay 100 🗸 Records 🗆 Show Filter Export 🕅 🔄 |                                   |                         |             |               |                   |                      |  |  |  |  |  |
| Action Property Alias \$  | GLO Lease #                                    | \$ GLO Unit # \$ District & RRC # | 🕴 🔷 Drilling Permit # 🍣 | RRC Lease 🖨 | Report Form 🖨 | Business Role     | Request Type 💠       |  |  |  |  |  |
| ••• Example 2             | 000009                                         | 8A-123456                         |                         | Gas         | GLO2          | Reporting Company | Pending Add          |  |  |  |  |  |
| Example                   | 000001                                         |                                   | 02-123456               | Permit      | GL01          | Operator          | Pending Add          |  |  |  |  |  |

#### NOTE:

- 1. To sort each column for easier viewing of groupings, simply click on the column header of the column you wish to sort.
- 2. Check in the "Show Filter" checkbox to enter search criteria and filter records.
- 3. Check in the "Show Deleted Records?" checkbox to display the deleted records.
- 4. Column order can be changed by dragging the column title.

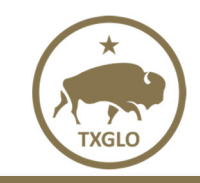

#### FIELDS IN EACH REPORTING CONTROL RECORD

- a. **GLO Lease #** Enter the assigned GLO lease number.
- b. **GLO Unit #** Enter the assigned GLO unit number if RRC ID is unitized.
- c. **Property Alias** This is not a required field. It is provided for you to add your internal identification of the lease property if you choose to do so.
- d. **RRC Drilling Permit** Select Permit if you have an RRC drilling permit number and the RRC has not yet assigned the permanent RRC ID. If you select Permit, you will not be able to enter the RRC Lease Type and District/RRC #; however, once the reporting control has been approved you can edit it to add the RRC Lease Type and District/RRC # once the RRC issues it.
- e. **District/Drilling Permit #** Enter the District and Drilling Permit #. This field will only be active if you select Permit in the RRC Drilling Permit section.
- f. **Drilling Permit Begin Production Year/Month** Enter the year and month the Drilling Permit began production. This field will only be active if you select Permit in the RRC Drilling Permit section.
- g. **Drilling Permit End Production Year/Month** Enter the year and month the Drilling Permit ended production. This field is active and required when you select a RRC Lease Type on an approved reporting control with a Drilling Permit #.
- h. **RRC Lease Type** Select either "oil" or "gas." This field will not be active if you select Permit in the RRC Drilling Permit section.
- i. **District/RRC #** Enter the RRC district and ID. Please be sure to properly enter the five-digit oil RRC number or six-digit gas RRC ID number.
- j. **RRC Begin Production Year/Month** Enter the year and month production began under the RRC #.
- k. **Report Status** Select "Reporting" if this is a RRC ID that is, or is about to be, producing. Select "Not Reporting" if you want to suspend reporting on this RRC ID in your inventory.
- Report Form Select either GLO1 or GLO2 to signify the type of report. As a reminder, a GLO1 report is for oil and condensate and a GLO2 report is for gas, casing head gas and natural gas liquids (NGLs).
- m. **Business Role** Select your business role for this RRC ID/GLO Lease. Acceptable selections are "Operator", "WIO" (working interest owner), and "Reporting Company."
- n. **Filing Frequency** Please select either "monthly" or "annually" for your reporting frequency. Most often, the selection will be "monthly".
- Suspend Reporting From / Suspend Reporting To These two drop down boxes allow you to choose a date range to designate when a record will be "not reporting". These are not required fields.
- p. Additional Comments Insert comments to explain any requested changes.

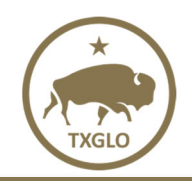

#### **VIEWING A RECORD**

To view a reporting control record in the RRAC system:

- 1. Double click on the row of the record you wish to view.
- 2. A new window with the record's specific details will open as shown below.

|                                                |           |                     |                  |          |                   | Required |
|------------------------------------------------|-----------|---------------------|------------------|----------|-------------------|----------|
| GLO Lease #*                                   | 123456    |                     | Report           | Status*  | Reporting         |          |
|                                                |           | EX: 12345           | Repor            | rt Form* | GL02              |          |
| GLO Unit #                                     |           | EX- 28              | Busines          | s Role*  | Reporting Company |          |
| Property Alias                                 | Example 2 | D.C. 20.            | Filing Free      | uencv*   | Monthly           |          |
| RRC Drilling Permit                            |           | ~                   | Suspend Reportin | ng From  |                   |          |
| District/Drilling Permit #                     |           |                     | Suspend Report   | rting To |                   |          |
| District Dinning Permit #                      | EX: 03    | EX: 28320           | Suspend Repo     | rting io |                   |          |
| Drilling Permit Begin<br>Production Year/Month |           | Ê                   |                  |          |                   |          |
| illing Permit End Production<br>Year/Month     |           | 8                   |                  |          |                   |          |
| RRC Lease Type                                 | Gas       | ~                   |                  |          |                   |          |
| District/RRC #                                 | 8A 🗸      | 123456<br>EX: 02833 |                  |          |                   |          |
| RRC Begin Production<br>Year/Month             | 202112    | Ê                   |                  |          |                   |          |
| mments                                         |           |                     |                  |          |                   |          |
|                                                |           |                     |                  |          |                   |          |
|                                                |           |                     |                  |          |                   |          |
|                                                |           |                     |                  |          |                   |          |
|                                                |           |                     |                  |          |                   |          |
|                                                |           |                     |                  |          |                   |          |

- 3. From within this window, you may:
  - a. View the record for accuracy, information, etc.
  - b. Send a comment to the GLO by clicking the "Enter Comment" button.
  - c. Edit the record by clicking the "Edit" button.
  - d. Submit a request to delete the record by clicking the "Delete" button.
  - e. Undo all pending changes that have not yet been approved or rejected by GLO staff.
  - f. View the history of changes to the record by clicking the "History" button.
  - g. Copy this reporting control and make a new reporting control with the same information by clicking the "Copy" button.
- 4. Close the window by clicking on the "Exit" button.

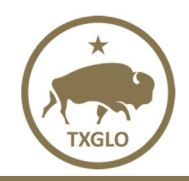

#### ADDING A RECORD

To add a reporting control record in the RRAC system:

1. Click on the "Add A Record" button, on the "Reporting Controls" landing page.

|              | T <b>EXAS</b> GENERAL L | AND OF  | FICE             |              |               |       |             |          |              |              |        | Welcome          |     | l♦ Sign ou          | ut  |
|--------------|-------------------------|---------|------------------|--------------|---------------|-------|-------------|----------|--------------|--------------|--------|------------------|-----|---------------------|-----|
| TXGLO        | ROYALTY REPORTIN        | GR      | EPORTING CONTROL |              | G HISTORY     | CONTA | ACT GLO     | HELP / M | NAGE PROFILE | REPORTS & IN | VOICES | 3                |     |                     |     |
| Welcome      | C000012345 - Jo         | ohn Doe | Oil & Gas        |              |               |       |             |          |              |              |        |                  |     |                     |     |
| ADD A REG    | CORD                    |         |                  |              |               |       |             |          |              |              |        |                  | 🗆 s | how Deleted Records | \$? |
| Show Only    | Records with Unread Me  | ssages  |                  |              |               |       |             |          |              |              |        |                  |     |                     |     |
| Display 100  | Records Show            | Filter  |                  |              |               |       |             |          |              |              |        |                  |     | Export 🗙 🔄 🍻        | Ì   |
| Action       | Property Alias          | 9,      | GLO Lease # 🔶    | GLO Unit # 🔶 | District & RR | •     | Drilling Pe | rmit# 🕈  | RRC Lease    | Report Form  | \$ E   | Business Role    | ¢   | Request Type        | ¢   |
|              | Example 2               |         | 000009           |              | 8A-123456     |       |             |          | Gas          | GLO2         | Re     | eporting Company |     | Pending Add         |     |
|              | Example                 |         | 000001           |              |               |       | 02-123456   |          | Permit       | GL01         | op     | perator          |     | Pending Add         |     |
|              |                         |         |                  |              |               |       |             |          |              |              |        |                  |     |                     |     |
| 0            |                         |         |                  |              |               |       |             |          |              |              |        |                  |     |                     |     |
| Showing 1 to | 2 of 2 entries          |         |                  |              |               |       |             |          |              |              |        |                  |     |                     |     |

2. A new window with blank fields will open.

| TEXAS GEN                   | Add a Reporting Control Record               |                   |                        | ×                | ne 🗣 Sign out         |
|-----------------------------|----------------------------------------------|-------------------|------------------------|------------------|-----------------------|
| TXGLO ROYALTY RI            | EF                                           |                   |                        | Required Fields* |                       |
|                             | GLO Lease #*                                 |                   | Report Status*         | ~                |                       |
| Welcome                     | CI O Unit #                                  | EX: 123456        | Report Form*           | ~                |                       |
| ADD A RECORD                | GEO ONIC#                                    | EX: 2832          | Business Role*         | ~                | Show Deleted Records? |
| Show Only Records with U    | n Property Alias                             |                   | Filing Frequency*      | ~                |                       |
| Display 100 V Records       | RRC Drilling Permit                          | ~                 | Suspend Reporting From | <b>#</b>         | Export 🗙 📘 👩          |
| Action Property A           | District/Drilling Permit #                   | ~                 | Suspend Reporting To   | <b>#</b>         | ♦ Request Type ♦      |
| Example 2                   | Drilling Departit Depin Dreduction           | EX: 03 EX: 283261 | Additional Comments    |                  | v Pending Add         |
| ••• Example                 | Year/Month                                   |                   |                        |                  | Pending Add           |
|                             | Drilling Permit End Production<br>Year/Month | #                 |                        |                  |                       |
|                             | RRC Lease Type                               | ~                 |                        |                  |                       |
| Showing 1 to 2 of 2 entries | District/RRC #                               | ~                 |                        |                  |                       |
|                             |                                              | EX: 03 EX: 028326 |                        |                  |                       |
|                             | RRC Begin Production<br>Year/Month           |                   |                        |                  |                       |
|                             |                                              | Submit            | Exit Submit and Copy   |                  |                       |

- 3. Enter all the required details and click on the "Submit" or "Submit and Copy" button to add a reporting control record.
  - a. If you select **"Submit"**, the record will go into Pending Status for GLO review before adding it to your inventory and the Add a Reporting Control window will close.
  - b. If you select **"Submit and Copy"**, you will get a message that the reporting control was submitted to the GLO for review. If you select **"Ok"** to close the message, a new Add a Reporting Control window with the information you just entered will open.

**Note:** Required fields are noted with a red asterisk. If any required field(s) are left empty or if invalid data is entered, a message will be displayed to identify the missing or incorrect details.

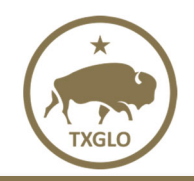

#### **EDITING A RECORD**

To edit a reporting control record:

- 1. Open the record in "View" mode as described in the section above titled "Viewing a Record".
- 2. Click on the "Edit" button.
- 3. Data fields that can be edited will be enabled. (See section below for Updating from Permit to RRC Lease Type)
- 4. Enter a brief explanation for the changes in the "Required Comments" section.
- 5. Click "Submit."

| Update Reporting Control Record                       |        |            |                      | ж                |
|-------------------------------------------------------|--------|------------|----------------------|------------------|
|                                                       |        |            |                      | Required Fields* |
| GLO Lease #*                                          | 12345  |            | Report Stat          | us* Reporting ~  |
|                                                       |        |            | Report For           | m* GL01 ~        |
| GLO Unit #                                            |        |            | Business Ro          | ole* Operator    |
| Property Alias                                        |        |            | Filing Froquen       | and Market       |
| Topoly And                                            |        |            | Filling Frequen      | v Monthiy        |
| RRC Drilling Permit                                   |        | ×          | Suspend Reporting Fr | om               |
| District/Drilling Permit #                            | ~      |            | Suspend Reporting    | To               |
| Drilling Departs Depis Depision Versilling Versilling |        | EX: 283261 | Required Commer      | its*             |
| Drining Fermit Degin Froduction Teanmonth             |        |            |                      |                  |
| Drilling Permit End Production Year/Month             |        | Ê          |                      |                  |
| RRC Lease Type                                        | Gas    | ~          |                      |                  |
| District/RRC #                                        | 03 🗸   | 123456     |                      |                  |
|                                                       |        |            |                      |                  |
| RRC Begin Production Year/Month                       | 201406 | <b></b>    |                      |                  |
| Comments                                              |        |            |                      |                  |
|                                                       |        |            |                      |                  |
|                                                       |        |            |                      |                  |
|                                                       |        |            |                      |                  |
|                                                       |        |            |                      |                  |
|                                                       |        |            |                      |                  |
| L                                                     |        |            |                      |                  |
|                                                       |        | Submit     | Exit Cancel          |                  |
|                                                       |        | P Ser      | 200 50               |                  |

#### UPDATING FROM PERMIT TO RRC LEASE TYPE

To update a reporting control once the RRC has issued a permanent RRC #:

- 1. Open the approved record with the Drilling Permit # in "View" mode as described in the section above titled "Viewing a Record".
- 2. Click on the "Edit" button.
- 3. Select "Oil" or "Gas" in the RRC Lease Type field.

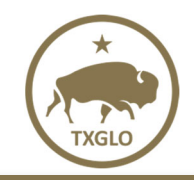

4. When a selection is made in the RRC Lease Type field, the "Drilling Permit End Production Year/Month", "District/RRC #", "RRC Begin Production Year/Month", and "Required Comments" fields become enabled and required. Enter data into these fields.

| Update Reporting Control Record             |        |           |                        | ж                |
|---------------------------------------------|--------|-----------|------------------------|------------------|
| <b>b</b>                                    |        |           |                        | Required Fields* |
| GLO Lease #*                                | 111111 |           | Report Status          | Reporting V      |
| 01011-14#                                   |        | EX: 12345 | 6 Report Form          | GL01 V           |
| GLO UNIT #                                  |        |           | Business Role          | Operator      V  |
| Property Alias                              |        |           | Filing Frequency       | * Monthly ~      |
| RRC Drilling Permit                         | Permit | ~         | Suspend Reporting From | 1                |
| District/Drilling Permit #                  | 01 🗸   | 123456    | Suspend Reporting To   |                  |
|                                             | EX: 03 | EX: 28326 | Required Comments      | Added RRC #      |
| Drilling Permit Begin Production Year/Month | 202201 |           |                        |                  |
| Drilling Permit End Production Year/Month   |        | 曲         |                        |                  |
| RRC Lease Type                              | Oil    | ~         |                        |                  |
| District/RRC #                              | 01 ~   | 12345     |                        |                  |
| PPC Paris Parlation Van III at              | EX: 03 | EX: 02832 | 6                      |                  |
| RRC Begin Production Year/Month             | 202202 |           |                        |                  |
| Comments                                    |        |           |                        |                  |
|                                             |        |           |                        |                  |
|                                             |        |           |                        |                  |
|                                             |        |           |                        |                  |
|                                             |        |           |                        |                  |
|                                             |        |           |                        |                  |
|                                             |        | Submit    | Exit Cancel            |                  |
|                                             |        |           |                        |                  |

- 5. Enter a brief explanation for the changes in the "**Required Comments**" section.
- 6. Click "Submit."

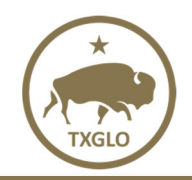

#### **DELETING A RECORD**

To delete a reporting control record in the RRAC system:

- 1. Open the record in "View" mode as described in the section above titled "Viewing a Record."
- 2. Click the "Delete" button.

| Update Reporting Control Record                | 1      |           |      |                      |               | 3                |
|------------------------------------------------|--------|-----------|------|----------------------|---------------|------------------|
|                                                |        |           |      |                      |               | Required Fields* |
| GLO Lease #*                                   | 000001 |           |      | Report Stat          | us* Reporting | ~                |
|                                                |        | EX: 12345 | 6    | Report For           | GLO1          | ~                |
| GLO Onit #                                     |        | EX: 283   | 2    | Business Ro          | Operator      | ~                |
| Property Alias                                 |        |           |      | Filing Frequen       | cy* Monthly   | ~                |
| RRC Drilling Permit                            |        | ~         |      | Suspend Reporting Fr | om            | 8                |
| District/Drilling Permit #                     | ~      |           | Í.   | Suspend Reporting    | То            | 8                |
|                                                | EX: 03 | EX: 28326 | 1    |                      |               |                  |
| Drilling Permit Begin<br>Production Year/Month |        | Ê         |      |                      |               |                  |
| Drilling Permit End Production<br>Year/Month   |        | Ê         |      |                      |               |                  |
| RRC Lease Type                                 | Oil    | ~         |      |                      |               |                  |
| District/RRC #                                 | 02 🗸   | 12321     |      |                      |               |                  |
| RRC Begin Production<br>Year/Month             | EC: 03 | EX: 02832 | 6    |                      |               |                  |
| Comments                                       |        |           |      |                      |               |                  |
|                                                |        |           |      |                      |               |                  |
| Enter Comment                                  | Edit   | Delete    | Exit | Undo                 | History       | Сору             |

3. Choose "Yes" in the "Delete Confirmation" box that appears (see below).

| Delete Confirmation              |     |    | × |
|----------------------------------|-----|----|---|
| Are you sure you want to delete? |     |    |   |
|                                  | Yes | No |   |
|                                  |     |    |   |

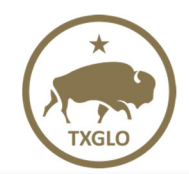

User Guide Texas General Land Office

#### 4. Enter the reason for the deletion in the comments section and click "Delete".

| Delete a Record                       |         |        | x |
|---------------------------------------|---------|--------|---|
| PLEASE LEAVE A COMMENT TO DELETE THIS | RECORD. |        |   |
| Comments:                             |         |        |   |
|                                       |         |        |   |
|                                       |         |        |   |
|                                       |         |        |   |
|                                       | Delete  | Cancel |   |

**NOTE:** Any change, deletion, or addition that you make will be marked as "Pending" until reviewed by GLO staff. Once reviewed, a submitted request will either be approved and made part of your reporting control inventory or rejected. If rejected, the record will revert to its original state.

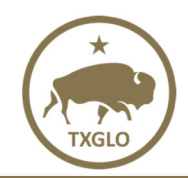

#### **UNDO A PENDING REQUEST**

If you determine that your request for editing, adding, or deleting a record is in error and the request is still pending (not yet accepted/ rejected by GLO staff), you can open the record in View mode and click on the "Undo" button to return the record to its original state.

#### PENDING REPORTING CONTROL COMMENTS

Sometimes the GLO will send you a comment asking for clarification on a reporting control that is pending review with the GLO.

To view and respond to the comments from the GLO:

1. A notification counter will display on the Reporting Controls tab and an opaque comments symbol will display next to the reporting control which has a comment.

| TEXAS GENERAL LAND OFFICE                                                                                                    | Welcome | 🕞 Sign out            |
|----------------------------------------------------------------------------------------------------|---------|-----------------------|
| ROYALTY REPORTING REPORTING CONTRALS REPORTING HISTORY CONTACT GLO HELP / MANAGE PROFILE REPORTS & INVOICES                         |         |                       |
| Welcome C0000123456 - Test Reporting Company                                                                                        |         |                       |
| ADD A RECORD                                                                                                    |         | Show Deleted Records? |
| Show Ony Records with Unread Messages                                                                                               |         |                       |
| Display 100 v Records Show Filter                                                                                                   |         | Export 🖹 📘 👩          |
| Action Property Alias 🌵 🔗 🔻 GLO Lease # 🌵 GLO Unit # 🌵 District & RRC # 🌵 Drilling Permit # 🌵 RRC Lease 🕴 Report Form 🌵 Business Ro | ale 🗘   | Request Type 🛛 🌲      |
| ••• O 111111 O 01-123456 Permit GL01 Operator                                                                                       | P       | ending Update         |

2. Click on the reporting control to view the comment. The comment will appear in the "Comments" box

| date Reporting Control Record                  |                             |                         |                                 |            |                     |                            |           |
|------------------------------------------------|-----------------------------|-------------------------|---------------------------------|------------|---------------------|----------------------------|-----------|
|                                                |                             |                         |                                 |            |                     | Required                   | J Fields* |
| GLO Lease #*                                   | 111111                      |                         | Report                          | t Status*  | Reporting           |                            | ~         |
| 01011-16.4                                     |                             |                         | 456 Repo                        | ort Form*  | GLO1                |                            | ~         |
| GLO UNIT #                                     |                             |                         | 832 Busine                      | ss Role*   | Operator            |                            | ~         |
| Property Alias                                 |                             |                         | Filing Fre                      | equency*   | Monthly             |                            |           |
| RRC Drilling Permit                            | Permit                      |                         | > Suspend Reporti               | ing From   |                     |                            | <b>#</b>  |
| District/Drilling Permit #                     | 01 ~                        | 126548                  | Suspend Repo                    | orting To  |                     |                            | <b>m</b>  |
|                                                |                             |                         |                                 |            |                     |                            |           |
| Drilling Permit Begin Production<br>Year/Month | 202209                      |                         |                                 |            |                     |                            |           |
| Drilling Permit End Production<br>Year/Month   |                             |                         |                                 |            |                     |                            |           |
| RRC Lease Type                                 |                             |                         | ~                               |            |                     |                            |           |
| District/RRC #                                 | ~                           |                         |                                 |            |                     |                            |           |
|                                                |                             |                         | 326                             |            |                     |                            |           |
| RRC Begin Production Year/Month                |                             |                         |                                 |            |                     |                            |           |
| omments                                        |                             |                         |                                 |            |                     |                            |           |
|                                                |                             |                         | 02/22/2022 [14:51:06] (C        | :000022871 | ) - Updated Drillin | g Permit Production Year/M | Ionth     |
| 02/22/2022 [14:52:15] (GL0Adm) - Please p      | provide explanation for why | the Drilling Permit Pro | duction Year/Month was updated. |            |                     |                            |           |
|                                                |                             |                         |                                 |            |                     |                            |           |
|                                                |                             |                         |                                 |            |                     |                            |           |
|                                                |                             |                         |                                 |            |                     |                            |           |
| Enter Comment                                  | Edit                        | Delete                  | Exit Undo                       | Hi         | istory              | Сору                       |           |
|                                                |                             |                         |                                 | Re         | eturn to Te         | able of Content            | te        |

3. To respond to the GLO, click the **"Enter Comment"** button.

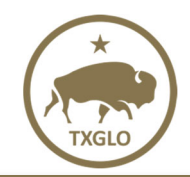

**Texas General Land Office** 

4. Enter your comment and click the "Send Comment" button.

| date Reporting Control Record                  |                    |                                     |                                |                                 |                      |                                       |
|------------------------------------------------|--------------------|-------------------------------------|--------------------------------|---------------------------------|----------------------|---------------------------------------|
|                                                |                    |                                     |                                |                                 |                      | Required Fields                       |
| GLO Lease #*                                   | 111111             |                                     |                                | Report Status*                  | Reporting            | ~                                     |
| CLO Unit #                                     |                    |                                     |                                | Report Form*                    | GLO1                 | v                                     |
| GEO OIIIt#                                     |                    | EX:28                               | 32                             | Business Role*                  | Operator             | ~                                     |
| Property Alias                                 |                    | Enter Comment                       |                                |                                 | I. Monthly           | · · · · · · · · · · · · · · · · · · · |
| RRC Drilling Permit                            | Permit             | ENTER REPLY:                        |                                |                                 | c)                   | <b>m</b>                              |
| District/Drilling Permit #                     | 01                 | Enter a comment here.               |                                |                                 | rc                   | Ê                                     |
|                                                |                    |                                     |                                |                                 | т                    |                                       |
| Drilling Permit Begin Production<br>Year/Month | 202209             |                                     |                                |                                 |                      |                                       |
| Drilling Permit End Production                 |                    |                                     |                                |                                 |                      |                                       |
| Year/Month<br>RRC Lease Type                   |                    |                                     | Send Comment Cancel            |                                 |                      |                                       |
| District/PBC #                                 |                    |                                     |                                |                                 |                      |                                       |
| District and                                   |                    |                                     |                                |                                 |                      |                                       |
| RRC Begin Production Year/Month                |                    |                                     |                                |                                 |                      |                                       |
| omments                                        |                    |                                     |                                |                                 |                      |                                       |
|                                                |                    |                                     |                                |                                 |                      |                                       |
|                                                |                    |                                     | 0                              | 2/22/2022 [14:51:06] (C0000228) | (1) - Updated Drilli | ng Permit Production Year/Month       |
| 02/22/2022 [14:52:15] (GLOAdm) - Please p      | rovide explanatior | n for why the Drilling Permit Produ | uction Year/Month was updated. |                                 |                      |                                       |
|                                                |                    |                                     |                                |                                 |                      |                                       |
|                                                |                    |                                     |                                |                                 |                      |                                       |
|                                                |                    |                                     |                                |                                 |                      |                                       |

- 5. Your comment will be sent to the GLO.
- 6. If the GLO responds to your comment, you will receive the same notification in Step 1.

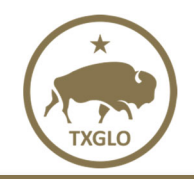

## **REPORTING HISTORY**

#### **BATCH HISTORY**

The "Reporting History" tab opens to the "Batch History" page by default as shown below. The batch history of all uploaded GLO1, GLO2, and GLO3 files for your company is listed on this page the most recent submission first.

The following functions can be performed from this page:

- 1. View the "Batch History" for uploaded files.
- 2. Download the uploaded files by double-clicking on a row.
  - a. XML files can be downloaded in XML, HTML and TAB-Delimited .txt files.
  - b. Text files can only be downloaded in TAB-Delimited .txt files.
- 3. Click on the drop-down next to "Display" to view a specific number of records in the table (default view is 100).
- 4. Export the table by clicking on an export icon at the top right corner.
- 5. Click on the "Show Results" hyperlink in the table to view the details for the rejected file.
- 6. Verify what report was submitted in the "Report Type" column.

|                   | NERAL DAIND OFFICE                     |           |                   |             |                       |                 |             |                         | WELDIK | (* S)      |
|-------------------|----------------------------------------|-----------|-------------------|-------------|-----------------------|-----------------|-------------|-------------------------|--------|------------|
| ROYALTY           |                                        | GCONTROLS | REPORTING HISTORY | CONTACT GLO | HELP / MANAGE PROFILE | REPORTS & INVOI | CES         |                         |        |            |
| ch History Search | Reports<br>D12345 – John Doe Oil & Gas |           |                   |             |                       |                 | #6          |                         |        | #4         |
| play 100 V Reco   | ords Show Filter                       |           |                   |             |                       |                 | Ĩ           |                         |        | Export 🗙 📘 |
| Bate 10           | <ul> <li>Results</li> </ul>            | \$        | Name              |             |                       | \$              | Report Type | Date Submitted          | ¢ s    | status     |
| 9033 50           |                                        | c         | LO2 1114 gas.txt  |             |                       | 1               | GLO2        | 2015-01-20 13:34:15.34  | Ac     | cepted     |
| 8768 500          |                                        | 0         | LO1 1114OIL.txt   |             |                       |                 | GL01        | 2015-01-05 13:25:37.853 | Ac     | cepted     |
| 82792             |                                        | 0         | LO2 1014 gas.txt  |             |                       |                 | GLO2        | 2014-12-03 09:11:48.367 | Ad     | cepted     |
| 82787             |                                        | 0         | LO1 1014OIL.txt   |             |                       |                 | GLO1        | 2014-12-03 09:07:03.757 | Ac     | cepted     |
| 80626             |                                        | 0         | LO2 0914 gas.txt  |             |                       |                 | GLO2        | 2014-11-13 08:23:31.737 | Ad     | cepted     |
| 79330             |                                        | 0         | LO1 0914OIL.txt   |             |                       |                 | GL01        | 2014-11-04 15:34:02.347 | Ad     | cepted     |
| 6139              |                                        | G         | LO2 0814 gas.txt  |             |                       |                 | GLO2        | 2014-10-13 13:46:35.303 | Ac     | cepted     |
| 76138             | Show Results                           | 0         | LO2 0814 gas.txt  |             |                       |                 | GLO2        | 2014-10-13 13:45:04.47  | R      | ejected    |
| 76135             | Show Results                           | G         | LO2 0814 gas.txt  |             |                       |                 | GLO2        | 2014-10-13 13:40:15.423 | R      | jected     |
| 73999             |                                        | 0         | LO1 0814OIL.txt   |             |                       |                 | GLO1        | 2014-10-01 15:48:49.67  | Ad     | cepted     |
| 71858             |                                        | G         | LO2 0714 gas.txt  |             |                       |                 | GLO2        | 2014-09-12 08:13:43.957 | Ad     | cepted     |
| 1854              | Show Results                           | G         | LO2 0714 gas.txt  |             |                       |                 | GLO2        | 2014-09-12 08:11:32.187 | Re     | jected     |
| 69815             |                                        | 0         | LO1 0714OIL.txt   |             |                       |                 | GLO1        | 2014-09-03 08:24:22.037 | Ac     | cepted     |
| 69813             | Show Results                           |           | LO1 0714OIL.txt   |             |                       |                 | GLO1        | 2014-09-03 08:23:13.87  | Re     | elected    |

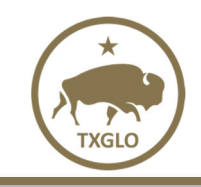

- 7. Check the "Show Filter" checkbox if you wish to filter the data in the table. Uncheck the Show Filter checkbox to turn off the filter option.
- 8. Navigate between pages using the pagination links.

| *                                 | TEXAS GENERAL LAN   | D OFFICE           |                   |             |                       |                  |               |                         | Welcom | e            | 🕞 Sign ( |
|-----------------------------------|---------------------|--------------------|-------------------|-------------|-----------------------|------------------|---------------|-------------------------|--------|--------------|----------|
| TXGLO                             | ROYALTY REPORTING   | REPORTING CONTROLS | REPORTING HISTORY | CONTACT GLO | HELP / MANAGE PROFILE | REPORTS & INVOIC | ES            |                         |        |              |          |
| Batch Histe<br>Welcome<br>Display | ory Search Reports  | #7                 |                   |             |                       |                  |               |                         |        | Export I     | 1 2 5    |
| Batch                             | ld 🚽 Results        | ¢                  | Name              |             |                       | ¢                | Report Type 🕴 | Date Submitted          | ¢      | Status       | ĺ        |
| 190332                            |                     |                    | GLO2 1114 gas.txt |             |                       |                  | GLO2          | 2015-01-20 13:34:15.34  |        | Accepted     |          |
| 187680                            |                     |                    | GLO1 1114OIL.txt  |             |                       |                  | GLO1          | 2015-01-05 13:25:37.853 |        | Accepted     |          |
| 182792                            |                     |                    | GLO2 1014 gas.txt |             |                       |                  | GLO2          | 2014-12-03 09:11:48.367 |        | Accepted     |          |
| 182787                            |                     |                    | GLO1 1014OIL.txt  |             |                       |                  | GL01          | 2014-12-03 09:07:03.757 |        | Accepted     |          |
| 180626                            |                     |                    | GLO2 0914 gas.txt |             |                       |                  | GLO2          | 2014-11-13 08:23:31.737 |        | Accepted     |          |
| Showing 1                         | to 5 of 147 entries |                    |                   |             |                       |                  | t             | t8                      | Page   | 1 of 30 Next | Last     |

- 9. Rearrange columns using drag and drop of the column headers.
- 10. Sort columns by clicking on the column header.

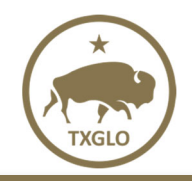

#### SEARCH REPORTS

Use this page to search previously submitted GLO1, GLO2, and GLO3 files using several search criteria, see uploaded reports on a displayed table (grid), and export the search results to XML, PDF and/or Excel.

#### **SEARCH CRITERIA**

The "Report Form" field on the "Search Criteria" page will be selected to GLO1 by default. Change the selection to GLO2 or GLO3, if necessary, by clicking the radio button. Enter the desired criteria and click on the "Search Reports" button to see the results. Criteria must be entered in at least one field. Criteria entered in multiple fields will limit the search results. *Note: If Report Form "GLO3" is selected, Report ID and Unit Number will be disabled.* 

|              | TEXAS GENER     | AL LAND OFFICE    |         |            |             |                |           |      | Welc              | ome C000012345    | 🕩 Sign out |
|--------------|-----------------|-------------------|---------|------------|-------------|----------------|-----------|------|-------------------|-------------------|------------|
| TXGLO        | ROYALTY REPC    |                   | TING CC |            | EPORTING H  | <u>IISTORY</u> | CONTACT G | .о н | ELP / MANAGE PROF | ILE               |            |
|              | REPORTS & INV   | OICES             |         |            |             |                |           |      |                   |                   |            |
| Batch Histor | Search Report   | s                 |         |            |             |                |           |      |                   |                   |            |
| Search C     | riteria         |                   |         |            |             |                |           |      |                   |                   |            |
|              | Report Form     | GLO1 ○ GLO2       |         |            | Filer Id    | C000012345     |           |      | Filer Name        | TEST REPORTING CC | MPANY      |
|              |                 | O GLO3            |         |            |             |                |           |      |                   |                   |            |
|              | Lease Number    | Enter Lease Numb  | er      | Dist       | trict/RRC # | Select N       | /         |      | Batch Id          | Enter Batch Id    |            |
|              | Unit Number     | Enter Unit Number |         |            | Report Id   | Enter Rep      | port Id   |      |                   |                   |            |
|              | Date Submission | Equals            | ~       | MM/DD/YYYY | <b>**</b>   |                |           |      |                   |                   |            |
|              | Prod YYYYMM     | Equals            | ~       | YYYYMM     | Ê           |                |           |      |                   |                   |            |
| 1            | e 1 1. 1        |                   |         | Searc      | h Reports   | X Clear Se     | earch     |      |                   |                   |            |

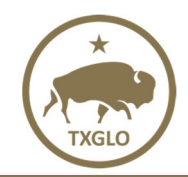

User Guide Texas General Land Office

Once the "Search Reports" button is clicked it is replaced by the "Stop Search" button. Click on the "**Stop Search**" button to stop your search, if necessary.

| ROYALTY REPORTING REPORTING CONTROLS REPORTING HISTORY CONTACT GLO HELP / MANAGE PROFILE     Reports & INVOICES   Search Criteria   Report Form • GLO1 • GLO2 Filer Id communization     Report Form • GLO1 • GLO2 • Filer Id communization   • GLO3 • District/RRC # Select ~ • Batch Id Enter Batch Id   • Unit Number • 01 • Report Id Enter Report Id Enter Report Id   • Date Submission • MM/DD/YYYY • MM/DD/YYYY                                                                                                    | 🕩 Sign  | come C000012 | Welco               |             |            |             |            | OFFICE       | AL LANC   | TEXAS GENER                |
|----------------------------------------------------------------------------------------------------|---------|--------------|---------------------|-------------|------------|-------------|------------|--------------|-----------|----------------------------|
| REPORTS & INVOICES     atch History Search Reports     tetch History Search Reports     tetch History Search Reports     tetch History Search Reports     tetch History Search Reports     tetch History Search Reports     tetch Report Form @ GLO1 @ GLO2     @ GLO3     Lease Number   Enter Lease Number   District/RRC #   Select v   Batch Id   Enter Betch Id   Enter Report Id   Equals v     MM/DD/YYYY                                                                                                    |         | FILE         | HELP / MANAGE PROFI | CONTACT GLO | IISTORY    | EPORTING H  |            | REPORTING CC | ORTING    | ROYALTY REPO               |
| atch History Search Reports                                                                                                    |         |              |                     |             |            |             |            |              | VOICES    | REPORTS & INV              |
| Search Report Form                                                                                                    |         |              |                     |             |            |             |            |              |           |                            |
| Search Criteria         Report Form          GLO1 OGLO2         GLO3          Lease Number       Enter Lease Number         District/RRC #       Select ~         Unit Number       O1         Date Submission       Equals ~                                                                                                    |         |              |                     |             |            |             |            |              | <u>ts</u> | atch History Search Report |
| Report Form       Image: GLO1 O GLO2 O GLO3       Filer Id       C000012345       Filer Name       TEST REPORTING O         Image: O GLO3       Image: O GLO3                                                                                                    |         |              |                     |             |            |             |            |              |           | earch Criteria             |
| O GLO3         Lease Number       Enter Lease Number         District/RRC #       Select ~         Unit Number       001         Report Id       Enter Report Id         Date Submission       Equals ~                                                                                                    | COMPANY | TEST REPORT  | Filer Name          |             | C000012345 | Filer Id    |            | O GLO2       | O GLO1    | Report Form                |
| Lease Number       Enter Lease Number       District/RRC #       Select ~       Batch Id       Enter Batch Id         Unit Number       001       Report Id       Enter Report Id         Date Submission       Equals ~       MM/DD/YYYY       Image: Comparison of the submission of the submissicon of the submission of the submission of |         |              |                     |             |            |             |            |              | O GLO3    |                            |
| Unit Number     001     Report Id       Date Submission     Equals     MM/DD/YYYY                                                                                                    | d       | Enter Bat    | Batch Id            | ~           | Select     | trict/RRC # | Dis        | ase Number   | Enter Le  | Lease Number               |
| Date Submission Equals ~ MM/DD/YYYY                                                                                                    |         |              |                     | port Id     | Enter Re   | Report Id   |            |              | 001       | Unit Number                |
|                                                                                                    |         |              |                     |             |            | <b>#</b>    | MM/DD/YYYY | ~            | Equals    | Date Submission            |
| Prod YYYYMM Equals VYYYMM                                                                                                    |         |              |                     |             |            | <b>#</b>    | YYYYMM     | ~            | Equals    | Prod YYYYMM                |
| Stop Search                                                                                                    |         |              |                     | earch       | X Clear S  | op Search   | s          |              |           |                            |

Click on the "Clear Search" button to clear the details entered in the "Search Criteria" section.

| TEXAS GENER             | AL LAND OFFICE     |         |                |             |             | Weld              | come C000012345   | 🕩 Sign |
|-------------------------|--------------------|---------|----------------|-------------|-------------|-------------------|-------------------|--------|
| ROYALTY REP             |                    | ONTROLS | REPORTING H    |             | CONTACT GLO | HELP / MANAGE PRO | FILE              |        |
| REPORTS & IN            | VOICES             |         |                |             |             |                   | _                 |        |
| atth Ulatara Count Dage |                    |         |                |             |             |                   |                   |        |
| Search Criteria         |                    |         |                |             |             |                   |                   |        |
| Report Form             | ● GLO1 ○ GLO2      |         | Filer Id       | C000012345  |             | Filer Name        | TEST REPORTING CO | MPANY  |
|                         | O GLO3             |         |                |             |             |                   |                   |        |
| Lease Number            | Enter Lease Number |         | District/RRC # | Select v    |             | Batch Id          | Enter Batch Id    |        |
| Unit Number             | 001                |         | Report Id      | Enter Repo  | rt Id       |                   |                   |        |
| Date Submission         | Equals ~           | MM/DD/Y | YYY 🛍          |             |             |                   |                   |        |
| Prod YYYYMM             | Equals ~           | YYYYMM  | <b>m</b>       |             |             |                   |                   |        |
|                         |                    |         | Search Reports | 🗙 Clear Sea | rch         |                   |                   |        |

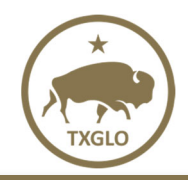

Texas General Land Office

#### SEARCH RESULTS

The search results will be displayed in a grid.

| T de        | EXAS GENERAL I  | AND OFFICE         |              |      |             |           |                |            |          |                    |                    |             | Welcome        | 🗈 Siç       |
|-------------|-----------------|--------------------|--------------|------|-------------|-----------|----------------|------------|----------|--------------------|--------------------|-------------|----------------|-------------|
| 310         | ROYALTY REPORTI |                    | IG CONTROLS  | RE   | PORTING HIS | TORY      | CONTACT G      | ilo H      | IELP / I | MANAGE PROFILE     | REPORTS & INV      | OICES       |                |             |
|             |                 |                    |              |      |             |           |                |            |          |                    |                    |             |                |             |
| ICN HISTORY | Search Reports  |                    |              |      |             |           |                |            |          |                    |                    |             |                |             |
| earch Cr    | riteria         |                    |              |      |             |           |                |            |          |                    |                    |             |                |             |
|             | Report F        | orm                | .02 () GL03  |      |             |           | Filer Id       | C000012    | 2345     |                    |                    | Filer Name  | Garrivinh O    | il          |
|             | Lease Num       | ber Enter Lease I  | lumber       |      |             | Di        | strict/RRC #   | Select     | ~        |                    |                    | Batch Id    | Enter Batch Id |             |
|             | Unit Num        | ber Enter Unit Nu  | mber         |      |             |           | Report Id      | Enter Re   | port Id  |                    |                    |             |                |             |
|             | Date Submiss    | ion Equals         |              | ~    | MM/DD/YYY   | Y         | <b>#</b>       |            |          |                    |                    |             |                |             |
|             | Prod YYYY       | MM Equals          |              | ~    | 201110      |           | <b>#</b>       |            |          |                    |                    |             |                |             |
|             |                 |                    |              |      |             | Sear      | rch Reports    | X Clear Se | arch     |                    |                    |             |                |             |
| splay 100   | 0 🗸 Records 🗆 S | low Filter         |              |      |             |           |                |            |          |                    |                    |             |                | Export 🗊 📘  |
| Batch Id    |                 | District & RRC # # | GLO Unit # 🖨 | Pro  | d YYYYMM \$ | Submitte  | ed Date        | Report     | Id \$    | Original Report \$ | Original Report Id | Royalty Due | \$ Report # \$ | Lease Name  |
| 30742       | 123456          | 01-12345           |              | 2011 | 10          | 2011-12-0 | 1 17:22:50.773 | GwtIS      | м        | Yes                |                    | \$18,826.99 | 1              | John Doe #1 |
| 30742       | 123456          | 02-123456          |              | 2011 | 10          | 2011-12-0 | 1 17-00-50 772 | OSNG       | 1        | Vec                |                    | \$18 826 99 | 2              |             |

Showing 1 to 2 of 2 entries

Note: You can view the search results for the latest 5000 reports submitted to GLO.

From within this page, you may do one of the following:

- 1. View the "Search Results" in the table that are generated based on the details entered in the "Search Criteria" section.
- 2. Click on the drop-down next to "Display" to change the number of records in the table (by default you can view 100).
- 3. Export the table by clicking on an export icon in the top right corner.
- 4. Place a check in the "Show Filter" checkbox to filter the data in the table (similar to the "Batch History" section).
- 5. Use the pagination links in the bottom right corner to navigate to the records in the next page.
- 6. Double click a row in the table, to be redirected to the detail page. This page is referred to as the "Show Results" page.
- 7. Sort each column for easier viewing of groupings, by clicking on the column header of the column you wish to sort.

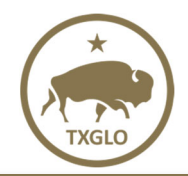

#### SHOW RESULTS

To see the entire **GLO1 (Oil) report**, double click on a row in the search results table. The report will be displayed as shown below:

| ROYALTY REPORTING                                                                                                    | REPORTING CONTROLS                                                                                  | REPORTING HISTORY CONTAC                                                                                        | T GLO HELP / MANAGE PROFILE                                        | E REPORTS & INVOICES                                                                                                    |                                                                 |
|----------------------------------------------------------------------------------------------------|----------------------------------------------------------------------------------------------------|----------------------------------------------------------------------------------------------------|--------------------------------------------------------------------|----------------------------------------------------------------------------------------------------|-----------------------------------------------------------------|
|                                                                                                    | · · · · ·                                                                                           |                                                                                                    |                                                                    |                                                                                                    |                                                                 |
| tch History Search Reports                                                                                                    |                                                                                                    |                                                                                                    |                                                                    |                                                                                                    | Previous Next X Cl                                              |
| eading Information                                                                                                    |                                                                                                    |                                                                                                    |                                                                    |                                                                                                    |                                                                 |
| Lease Number                                                                                                    | 123456                                                                                              | Unit Number                                                                                                    |                                                                    | Tract Participation Factor                                                                                                    | 0.500000                                                        |
| RC Oil District and Lease Number                                                                                                    |                                                                                                    | RRC Gas District and Well ID                                                                                    |                                                                    | RRC Drilling Permit Number                                                                                                    | 01-123456                                                       |
| Production Report                                                                                                    | GLO1                                                                                                | Production YYYYMM                                                                                               | 201110                                                             | Report Type                                                                                                    | Unitized                                                        |
| Gross Production / Disposition                                                                                                    | No                                                                                                  | Original Report                                                                                                 | Yes                                                                | Original Report ID                                                                                                    |                                                                 |
| Report Number                                                                                                    | 1                                                                                                   | RRC Lease Name                                                                                                  |                                                                    | RRC Field Name                                                                                                    | BLOCK 23L (LH-13)                                               |
| Operator CID                                                                                                    | C000012345                                                                                          | Royalty Report Paid by CID                                                                                      | C000012345                                                         | Purchaser Tax ID                                                                                                    | 012345678                                                       |
| Annual Report                                                                                                    | No                                                                                                  | Sells to an Affiliated Entity                                                                                   | No                                                                 | GLO Take Oil in Kind                                                                                                    | No                                                              |
| Override Code                                                                                                    |                                                                                                    | Does the Royalty Net Barrels                                                                                    | No                                                                 | Property Alias                                                                                                    |                                                                 |
|                                                                                                    |                                                                                                    | Obligation?                                                                                                    |                                                                    |                                                                                                    |                                                                 |
| spositions<br>Beginning Stock                                                                                                    |                                                                                                    | Gross Production                                                                                                |                                                                    | Ending Stock                                                                                                    |                                                                 |
| Beginning Stock                                                                                                    | Descrip                                                                                             | Gross Production                                                                                                |                                                                    | Ending Stock                                                                                                    |                                                                 |
| ispositions<br>Beginning Stock<br>Disp. Code                                                                                                    | A Descrip                                                                                           | Gross Production                                                                                                |                                                                    | Ending Stock                                                                                                    |                                                                 |
| Beginning Stock<br>Disp. Code<br>Drip Oli                                                                                                    | Descrip                                                                                             | Gross Production<br>tion<br>Royalty Due Net Barrels                                                             | 835.340000                                                         | Ending Stock    Net Volume  Unit Value                                                                                                | 112.6905                                                        |
| ispositions<br>Beginning Stock<br>Disp. Code<br>Drip Oil<br>Gross Value                                                                                              | Descrip     \$94,134.97                                                                             | Gross Production<br>ton<br>Royalty Due Net Barrels<br>API Gravity                                               | 835.340000<br>50.20000                                             | Ending Stock    Net Volume  Unit Value  Royalty Decimal                                                                               | 112.6905                                                        |
| ispositions<br>Beginning Stock<br>Disp. Code<br>Drip Oil<br>Gross Value<br>Royalty Due                                                                               | Descrip<br>\$94,134.97<br>\$18,826.99                                                               | Gross Production<br>tion<br>Royalty Due Net Barrels<br>API Gravity                                              | 835.340000                                                         | Ending Stock                                                                                                    | 112.6905                                                        |
| ispositions<br>Beginning Stock<br>Disp. Code<br>Drip Oil<br>Gross Value<br>Royatty Due<br>ther Information                                                           | Descrip     S94,134.97     S18,826.99                                                               | Gross Production<br>tion<br>Royalty Due Net Barrels<br>API Gravity                                              | 835.340000<br>50.200000                                            | Ending Stock   Net Volume  Unit Value  Royalty Decimal                                                                                | 112.6905                                                        |
| ispositions<br>Beginning Stock<br>Disp. Code<br>Drip Oil<br>Gross Value<br>Royatty Due<br>ther Information<br>Report Id                                              | Descrip     S94,134.97     S18.826.99     ABC123                                                    | Gross Production ton Royalty Due Net Barrels API Gravity Batch Id                                               | 835.340000<br>50.200000                                            | Ending Stock     Net Volume     Unit Value     Royalty Decimal     Date Prepared                                                      | 112.6905                                                        |
| ispositions<br>Beginning Stock<br>Disp. Code<br>Drip Oil<br>Gross Value<br>Royalty Due<br>ther Information<br>Report Id<br>Prepared By                               | Descrip     S94,134.97     S18,826.99     ABC123     John Doe                                       | Gross Production ton Royalty Due Net Barrels API Gravity Batch Id Reporting Company CID                         | 835.340000<br>50.200000<br>30742<br>C000012345                     | Ending Stock     Net Volume     Unit Value     Royalty Decimal     Date Prepared     Date Accepted                                    | 112.6905<br>0.2000<br>12/01/2011<br>12/01/2011 17.22:50         |
| ispositions<br>Beginning Stock<br>Disp. Code<br>Drip Oil<br>Gross Value<br>Royalty Due<br>ther Information<br>Report Id<br>Prepared By<br>Phone                      | Descrip     S94,134.97     S18,826.99     ABC123     John Doe     S55-123-4567                      | Gross Production tion Royalty Due Net Barrels API Gravity Batch Id Reporting Company CID Reporting Company Name | 835.340000<br>50.200000<br>30742<br>C000012345<br>Garrivinh OilGas | Ending Stock     Identified Stock     Identified Stock     Unit Value     Royalty Decimal     Date Prepared     Date Accepted     BAN | 112.5905<br>0.2000<br>12/01/2011<br>12/01/2011 17:22:50<br>1000 |
| ispositions<br>Beginning Stock<br>Disp. Code<br>Drip Oil<br>Gross Value<br>Royalty Due<br>ther Information<br>Report Id<br>Prepared By<br>Phone<br>Email             | Descrip     S94,134.97     S18,826.99     ABC123     John Doe     S55-123-4567     John.doe@aol.com | Gross Production tion Royalty Due Net Barrels API Gravity Batch Id Reporting Company CID Reporting Company Name | 835.340000<br>50.200000<br>30742<br>C000012345<br>Garrivinh OilGas | Ending Stock                                                                                                    | 112.6905<br>0.2000<br>12/01/2011<br>12/01/2011 17:22:50<br>1000 |
| ispositions<br>Beginning Stock<br>Disp. Code<br>Drip Oll<br>Gross Value<br>Royaity Due<br>ther Information<br>Report Id<br>Prepared By<br>Phone<br>Email<br>Comments | Descrip     S94,134.97     S18,826.99     ABC123     John Doe     S55-123-4567     john.doe@aol.com | Gross Production ton Royalty Due Net Barrels API Gravity Batch Id Reporting Company CID Reporting Company Name  | 835.340000<br>50.200000<br>30742<br>C000012345<br>Garrivinh OilGas | Ending Stock   Net Volume  Unit Value  Royalty Decimal  Date Prepared  Date Accepted  BAN                                             | 112.6905<br>0.2000<br>12/01/2011<br>12/01/2011 17:22:50<br>1000 |
| ispositions<br>Beginning Stock<br>Disp. Code<br>Drip Oil<br>Gross Value<br>Royalty Due<br>ther Information<br>Report Id<br>Prepared By<br>Phone<br>Email<br>Comments | Descrip     S94,134.97     S18,826.99     ABC123     John Doe     S55-123-4567     john.doe@aol.com | Gross Production ton Royalty Due Net Barrels API Gravity Batch Id Reporting Company CID Reporting Company Name  | 835.340000<br>50.200000<br>30742<br>C000012345<br>Garrivinh OilGas | Ending Stock     Net Volume     Unit Value     Royalty Decimal     Date Prepared     Date Accepted     BAN                            | 112.5905<br>0.2000<br>12/01/2011<br>12/01/2011 17:22:50<br>1000 |

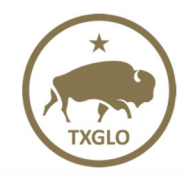

**Texas General Land Office** 

To see the entire **GLO-2 (Gas) report**, double click on a row in the search results table. The report will be displayed as shown below:

| ROYALTY REPORTING                                                                                                    | REPORTING CONTROLS                                                                                                    | REPORTING HISTORY CONTACT                                                                                                    | GLO HELP / MANAGE PROFI                                                                                                    |                                                                                                    | EPORTS & INVOICES                                                                                                    |                                                                            |                                                                                                    |
|----------------------------------------------------------------------------------------------------|----------------------------------------------------------------------------------------------------|----------------------------------------------------------------------------------------------------|----------------------------------------------------------------------------------------------------|----------------------------------------------------------------------------------------------------|----------------------------------------------------------------------------------------------------|----------------------------------------------------------------------------|----------------------------------------------------------------------------------------------------|
|                                                                                                    |                                                                                                    |                                                                                                    |                                                                                                    |                                                                                                    |                                                                                                    |                                                                            |                                                                                                    |
| ch History Search Reports                                                                                                    |                                                                                                    |                                                                                                    |                                                                                                    |                                                                                                    |                                                                                                    | Previous                                                                   | Next X                                                                                                    |
| eading Information                                                                                                    |                                                                                                    |                                                                                                    |                                                                                                    |                                                                                                    |                                                                                                    |                                                                            |                                                                                                    |
| Lease Number                                                                                                    | 123456                                                                                                    | Unit Number                                                                                                    | 0001                                                                                                    |                                                                                                    | Tract Participation Factor                                                                                                    |                                                                            | 0.5000                                                                                                    |
| RC Oil District and Lease Number                                                                                                    | r                                                                                                    | RRC Gas District and Well ID                                                                                                    | 01-123456                                                                                                    |                                                                                                    | RRC Drilling Permit Number                                                                                                    | 01-654321                                                                  |                                                                                                    |
| Production Report                                                                                                    | GLO2                                                                                                    | Production YYYYMM                                                                                                    | 201110                                                                                                    |                                                                                                    | Report Type                                                                                                    | Unitized                                                                   |                                                                                                    |
| Gross Production / Disposition                                                                                                    | No                                                                                                    | Original Report                                                                                                    | No-Reverse                                                                                                    |                                                                                                    | Original Report ID                                                                                                    | aBc123                                                                     |                                                                                                    |
| Report Number                                                                                                    | r 00001                                                                                                    | RRC Lease Name                                                                                                    |                                                                                                    |                                                                                                    | RRC Field Name                                                                                                    |                                                                            |                                                                                                    |
| Operator CID                                                                                                    | C000012345                                                                                                    | Royalty Report Paid by CID                                                                                                    | C000012345                                                                                                    |                                                                                                    | Purchaser Tax ID                                                                                                    | 000001234                                                                  |                                                                                                    |
| Annual Report                                                                                                    | t No                                                                                                    | Sells to an Affiliated Entity                                                                                                    | No                                                                                                    |                                                                                                    | GLO Take Gas in Kind                                                                                                    | No                                                                         |                                                                                                    |
| Override Code                                                                                                    | •                                                                                                    | Accounting for 8/8ths                                                                                                    | No                                                                                                    |                                                                                                    | Property Alias                                                                                                    |                                                                            |                                                                                                    |
| oduction Volumes                                                                                                    |                                                                                                    |                                                                                                    |                                                                                                    |                                                                                                    |                                                                                                    |                                                                            |                                                                                                    |
|                                                                                                    |                                                                                                    | 1                                                                                                    |                                                                                                    |                                                                                                    |                                                                                                    |                                                                            |                                                                                                    |
| E o rest o tilo ti                                                                                                    | 1                                                                                                    | Non-Formation                                                                                                    |                                                                                                    |                                                                                                    | Flash Gas                                                                                                    |                                                                            |                                                                                                    |
| volume type                                                                                                    | ¢ Volume                                                                                                    | ¢                                                                                                    | Volume type                                                                                                    |                                                                                                    | \$ Volume                                                                                                    |                                                                            |                                                                                                    |
| Volume type<br>luation Accounting                                                                                                    | Volume     Description                                                                                                    | ¢<br>¢ Net Volume ¢                                                                                                    | Volume type<br>Unit Value/MMBTU                                                                                                    | \$                                                                                                    | Volume           BTU Factor         4                                                                                                    | Gross Value                                                                |                                                                                                    |
| Volume type<br>luation Accounting<br>Disposition Code                                                                                                    | Volume     Volume     Description     Residue Gas Sales                                                                                                    | ¢<br>• Net Volume ¢<br>-18,299                                                                                                    | Volume type<br>Unit Value/MMBTU                                                                                                    | ¢<br>3.558069                                                                                                    | Volume BTU Factor                                                                                                    | Gross Value                                                                | 4<br>-\$80,037.2                                                                                                    |
| Volume type<br>luation Accounting<br>Disposition Code                                                                                                    | Volume     Volume     Description     Residue Gas Sales     Flash Gas                                                                                                    | <ul> <li>Net Volume</li> <li>-18,299</li> <li>-817</li> </ul>                                                                                                    | Volume type<br>Unit Value/MMBTU                                                                                                    | ¢<br>3.558069<br>3.501699                                                                                                    | Volume BTU Factor      1.229278      1.324771                                                                                                    | Gross Value                                                                | -\$80,037.2<br>-\$3,790.02                                                                                                    |
| Pointation<br>Sposition Volumes<br>Volume type<br>luation Accounting<br>Disposition Code<br>A                                                                                                    | Volume     Volume     Description     Residue Gas Sales     Flash Gas     Ethanes     Processes                                                                                                    | Net Volume         Ф           -18,299         -817           -22,553         -38,813                                                                                                    | Volume type<br>Unit Value/MMBTU                                                                                                    | \$<br>3.558069<br>3.501699<br>0.887814<br>1.470331                                                                                                    | Volume           BTU Factor         1.229278           1.324771         1.324771                                                                                               | Cross Value                                                                | -\$80,037.2<br>-\$3,790.02<br>-\$28,901.02<br>-\$28,901.02                                                                                                    |
| Volume type<br>luation Accounting<br>Disposition Code                                                                                                    | Volume     Volume     Description     Residue Gas Sales     Flash Gas     Ethanes     Propanes     Normal Butanes                                                                                                    | Net Volume         Ф           -18,299         -817           -32,653         -38,813           -12,661         -12,661                                                                                                    | Volume type<br>Unit Value/MMBTU                                                                                                    | 3.558069 3.501699 0.887814 1.470331 1.811864                                                                                                    | Volume  BTU Factor  1.229278  1.324771                                                                                                    | Cross Value                                                                | \$<br>-\$80,037.2<br>-\$3,790.02<br>-\$28,901.02<br>-\$27,067.94<br>-\$22,940.01                                                                                                    |
| Volume type<br>luation Accounting<br>Disposition Code                                                                                                    | Volume     Volume     Description     Residue Gas Sales     Flash Gas     Ethanes     Propanes     Normal Butanes     Iso Butanes                                                                                                    | Net Volume         ¢           -18,299         -817           -22,553         -38,813           -12,2613         -12,661           -14,861         -14,861                                                                                                    | Volume type<br>Unit Value/MMBTU                                                                                                    | ¢<br>3.558069<br>3.501699<br>0.887814<br>1.470331<br>1.811864<br>2.145024                                                                               | Volume  BTU Factor  1.229278  1.324771                                                                                                    | Gross Value                                                                | -\$80,037.2<br>-\$3,790.02<br>-\$28,901.02<br>-\$57,067.54<br>-\$22,940.01<br>-\$31,877.2                                                                                                    |
| Pointation<br>Sposition Volumes<br>Volume type<br>luation Accounting<br>Disposition Code<br>A                                                                                                    | Volume      Cescription      Residue Gas Sales      Flash Gas      Ethanes      Propanes      Normal Butanes      Iso Butanes      Natural Gasoline                                                                                                    | Net Volume         \$           -18,299         -817           -22,553         -38,813           -12,661         -14,861           -12,073         -12,073                                                                                                    | Volume type<br>Unit Value/MMBTU                                                                                                    | <ul> <li>3.558069</li> <li>3.501699</li> <li>0.887814</li> <li>1.470331</li> <li>1.811864</li> <li>2.145024</li> <li>2.255706</li> </ul>                | Volume  BTU Factor  1.229278  1.324771                                                                                                    | Gross Value                                                                | -\$80,037.2<br>-\$3,790.02<br>-\$28,901.02<br>-\$57,067.94<br>-\$22,940.01<br>-\$31,877.2<br>-\$27,233.14                                                                                                    |
| Gross Value for all products                                                                                                    | Volume      Volume      Description      Residue Gas Sales      Fiash Gas      Ethanes      Propanes      Normal Butanes      iso Butanes      Natural Gasoline      -\$251,846.53                                                                                                    | Net Volume         4           -18,299         -18,299           -18,299         -38,73           -12,553         -38,813           -12,651         -12,661           -14,861         -12,073           Additional Value         -42,073                                                                                                    | Volume type Unit Value/MMBTU                                                                                                    | ¢<br>3.558069<br>3.501699<br>0.887814<br>1.470331<br>1.811864<br>2.145024<br>2.255706<br>Add                                                            | Volume BTU Factor  1.229278  1.324771  Itional Value - Keep Whole                                                                                                    | Gross Value                                                                | -\$80,037.2<br>-\$3,790.02<br>-\$28,901.02<br>-\$57,067.94<br>-\$22,940.01<br>-\$31,877.2<br>-\$27,233.14                                                                                                    |
| Pointation<br>Sposition Volumes<br>Volume type<br>Iluation Accounting<br>Disposition Code<br>A<br>Gross Value for all products<br>Total Gross Value                                                              | Volume      Volume      Cescription      Residue Gas Sales      Flash Gas      Ethanes      Propanes      Normal Butanes      Iso Butanes      Iso Butanes      Iso Butanes      Satural Gasoline      -\$2251,846.53                                                                                                    | Net Volume         €           -18,299         -817           -22,553         -32,553           -12,661         -12,661           -14,861         -12,073           Additional Value         Royalty Decimal                                                                                                    | Volume type Unit Value/MMBTU 0.200000                                                                                                    | <ul> <li>3.558069</li> <li>3.501699</li> <li>0.887814</li> <li>1.470331</li> <li>1.811864</li> <li>2.145024</li> <li>2.255706</li> <li>Addee</li> </ul> | Volume  BTU Factor  1.229278  1.324771  ditional Value - Keep Whole  Total Royalty Due                                                                                         | Gross Value                                                                | -\$80,037.2<br>-\$3,790.02<br>-\$28,901.02<br>-\$57,057.34<br>-\$22,940.01<br>-\$31,877.2<br>-\$31,877.2<br>-\$27,233.14<br>-\$50,369.31                                                                                           |
| Gross Value for all products<br>Total Gross Value                                                                                                    | Volume     Volume     Description     Residue Gas Sales     Flash Gas     Etanaes     Propanes     Normal Butanes     Iso Butanes     Natural Gasoline     -\$251,846.53                                                                                                    | Net Volume         4           -18,299         -817           -12,651         -38,813           -12,651         -12,651           -12,651         -12,651           -12,651         -12,651           Additional Value         Royalty Decimal                                                                                                    | Volume type Unit Value/MMBTU 0.200000                                                                                                    | ¢<br>3.558069<br>3.501699<br>0.887814<br>1.470331<br>1.811864<br>2.145024<br>2.255706<br>Add                                                            | Volume BTU Factor  1.229278  1.324771  Ititional Value - Keep Whole Total Royalty Due                                                                                          | Cross Value                                                                | -\$80,037.2<br>-\$3,790.02<br>-\$28,901.02<br>-\$27,067.94<br>-\$22,940.01<br>-\$31,877.2<br>-\$27,233.14<br>-\$50,369.31                                                                                                    |
| Pointation<br>Sposition Volumes<br>Volume type<br>luation Accounting<br>Disposition Code<br>A<br>Gross Value for all products<br>Total Gross Value<br>r Information<br>Report Id                                 | Volume      Cescription      Residue Gas Sales      Fish Gas      Ethanes      Propanes      Normal Butanes      Natural Gasoline      -\$251,846.53      -\$251,846.53                                                                                                    | Net Volume         €           -18,299         -18,299           -18,299         -817           -32,553         -38,813           -12,661         -12,061           -12,073         Additional Value           Royalty Decimal         Royalty Decimal                                                                                                    | Volume type Unit Value/MMBTU 0.200000 0.200000                                                                                                | <ul> <li>3.558069</li> <li>3.501699</li> <li>0.887814</li> <li>1.470311</li> <li>1.811864</li> <li>2.245024</li> <li>2.255706</li> <li>Add</li> </ul>   | Volume  BTU Factor  1.229278  1.324771  fittional Value - Keep Whole Total Royalty Due Date Prepared                                                                           | Gross Value                                                                | -\$80,037.2<br>-\$3,790.02<br>-\$28,901.02<br>-\$57,087.34<br>-\$22,940.01<br>-\$22,940.01<br>-\$22,940.01<br>-\$22,940.01<br>-\$22,930.14<br>-\$50,369.31                                                                         |
| Gross Value for all products<br>Gross Value for all products<br>Total Gross Value<br>r Information<br>Report Id<br>Prepared By                                                                                   | Volume      Volume      Description      Residue Gas Sales      Flash Gas      Ethanes      Propanes      Normal Butanes      Iso Butanes      Natural Gasoline      -\$251,846,53      Gas      Gas | Net Volume     .18,299     .3813     .12,661     .12,073     Additional Value     Royalty Decimal     Batch Id     Reporting Company CiD                                                                                                    | Volume type Unit Value/MMBTU 0.200000 0.200000 104112 C000012345                                                                              | <ul> <li>3.558069</li> <li>3.501699</li> <li>0.887814</li> <li>1.470331</li> <li>1.811864</li> <li>2.145024</li> <li>2.255706</li> <li>Addee</li> </ul> | Volume  BTU Factor      1.229278      1.324771  ittional Value - Keep Whole  Total Royalty Due  Date Prepared Date Accepted                                                    | Cross Value                                                                | <ul> <li>-\$80,037.2</li> <li>-\$3,790.02</li> <li>-\$28,901.02</li> <li>-\$22,940.01</li> <li>-\$57,067.94</li> <li>-\$22,940.01</li> <li>-\$31,877.2</li> <li>-\$31,877.2</li> <li>-\$50,369.31</li> <li>-\$50,369.31</li> </ul> |
| Gross Value for all products<br>Gross Value for all products<br>Total Gross Value<br>r Information<br>Report Id<br>Prepared By<br>Phone                                                                          | Volume      Oescription      Residue Gas Sales      Fisish Gas      Ethanes      Propanes      Normal Butanes      Iso Butanes      Iso Butanes      Sozlate      Sozlate      Sozlate      John Doe      S55-123-4567      Volume      Volume    | Net Volume     18,299     -18,299     -18,299     -32,553     -38,813     -12,661     -14,861     -14,861     -12,073     Additional Value     Royalty Decimal     Batch Id     Reporting Company CID     Reporting Company Name                                                                                                    | Volume type           Unit Value/MMBTU           0.200000           0.200000           104112           C000012345           Garivinh OilGas  | ¢<br>3.558069<br>3.501699<br>0.887814<br>1.470331<br>1.811864<br>2.145024<br>2.255706<br>Add                                                            | Volume  BTU Factor  I.229278  I.324771  Jitional Value - Keep Whole  Total Royalty Due  Date Prepared Date Accepted BAN                                                        | Gross Value                                                                | -\$80,037.2<br>-\$3,790.02<br>-\$28,901.02<br>-\$57,067.84<br>-\$22,940.01<br>-\$31,877.2<br>-\$27,233.14<br>-\$50,369.31                                                                                                    |
| Prination<br>Sposition Volumes<br>Volume type<br>luation Accounting<br>Disposition Code<br>A<br>Gross Value for all products<br>Total Gross Value<br>r Information<br>Report Id<br>Prepared By<br>Phone<br>Email | Volume       Description       Residue Gas Sales       Flash Gas       Ethanes       Propanes       Normal Butanes       Iso Butanes       Iso Butanes       -\$251,846.53       3c2b1a       John Doe       555-123-4567       iohn doe@aol.com                                                                                                    | Net Volume     18,299     -18,299     -18,299     -18,299     -13,417     -12,653     -12,653     -12,613     -14,851     -14,851     -12,073     Additional Value     Royalty Decimal     Batch Id     Reporting Company CID     Reporting Company Name                                                                                                    | Volume type           Unit Value/MMBTU           0.200000           0.200000           104112           C000012345           Garrivinh OilGas | <ul> <li>3.558069</li> <li>3.501699</li> <li>0.887814</li> <li>1.470331</li> <li>1.811864</li> <li>2.145024</li> <li>2.255706</li> <li>Add</li> </ul>   | Volume      NU Factor      1.229278      1.324771                                                                                                    | Gross Value     Gross Value     O5/14/2013     05/14/2013 10:23:2     1000 | -\$80,037.2<br>-\$3,790.02<br>-\$28,901.02<br>-\$57,067.94<br>-\$22,9400.<br>-\$31,877.2<br>-\$27,233.14<br>-\$50,369.31                                                                                                    |
| Prinduon Sposition Volumes Volume type Iluation Accounting Disposition Code IA Gross Value for all products Total Gross Value r Information Report Id Prepared By Phone Email Comments                           | Volume       Description       Residue Gas Sales       Flah Gas       Etanaes       Propanes       Normal Butanes       Iso Butanes       Natural Gasoline       -\$251,846,53       3c2b1a       John Doe       555-123-4567       john.doe@aol.com                                                                                                    | Image: Net Volume     Image: Net Volume       • Net Volume     •       • -18,299     •       • -12,263     -38,813       • -12,681     -12,681       • -14,861     •       • -14,861     •       • -14,861     •       • -12,073     Additional Value       Royalty Decimal     •       Batch Id     •       Reporting Company CiD     •       Reporting Company Name     •                                                                                                    | Volume type Unit Value/MMBTU 0.200000 0.200000 104112 C000012345 Garrivinh OilGas                                                             | <ul> <li>3.558069</li> <li>3.501699</li> <li>0.827814</li> <li>1.470331</li> <li>1.811864</li> <li>2.145024</li> <li>2.255706</li> <li>Addee</li> </ul> | Volume      Interference      Stitu Factor      1.229278      1.324771       Stitunal Value - Keep Whole      Total Royalty Due      Date Prepared      Date Accepted      BAN | Cross Value                                                                | <ul> <li>\$80,037.2</li> <li>-\$37,90.02</li> <li>-\$22,8901.02</li> <li>-\$37,067.94</li> <li>-\$22,940.1</li> <li>-\$31,877.2</li> <li>-\$22,33.14</li> <li>-\$50,369.31</li> <li>-\$50,369.31</li> </ul>                        |
| r Information  Report Id  Prepared By  Comments                                                                                                    | Volume           Description           Residue Gas Sales           Flash Gas           Ethanes           Propanes           Normal Butanes           Iso Butanes           Natural Gasoline           -\$251,846.53           3c2b1a           John Doe           555-123-4567           john.doe@aol.com                                                                                                    | Net Volume     Image: Constraint of the system       •     Net Volume       •     -18,289       •     -18,289       •     -32,553       •     -32,553       •     -32,553       •     -32,553       •     -32,553       •     -32,553       •     -32,553       •     -32,553       •     -32,553       •     -32,553       •     -32,553       •     -32,553       •     -32,553       •     -32,553       •     -32,651       •     -12,073       Additional Value     Royalty Decimal       Batch Id     •       Reporting Company CID     Reporting Company Name | Volume type Unit Value//MMBTU Unit Value//MMBTU 0.200000 0.200000 104112 C000012345 Garrivinh OilGas                                          | ¢<br>3.558069<br>3.501699<br>0.887814<br>1.470331<br>1.811864<br>2.145024<br>2.255706<br>Add                                                            | Volume  BTU Factor  1.229278  1.324771   ittional Value - Keep Whole  Total Royalty Due  Date Prepared Date Accepted BAN                                                       | Cross Value                                                                | 4<br>-\$80,037.2<br>-\$3,790.02<br>-\$28,900.7.4<br>-\$27,037.4<br>-\$22,940.01<br>-\$31,877.2<br>-\$27,233.14<br>-\$50,369.31<br>-\$50,369.31<br>0<br>0                                                                           |

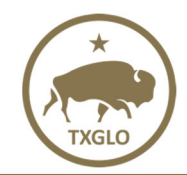

## ROYALTY REPORTING AND CONTROL SYSTEM User Guide

**Texas General Land Office** 

To see the entire **GLO-3 (Payment) report**, double click on a row in the search results table. The report will be displayed as shown below:

| TEXAS GENERAL LAND                | Welcome               | 🕞 Sign            |                      |                          |                            |                                                     |          |
|-----------------------------------|-----------------------|-------------------|----------------------|--------------------------|----------------------------|-----------------------------------------------------|----------|
| ROYALTY REPORTING                 | REPORTING CONTROLS    | REPORTING HIST    | CONTACT GLO          | HELP / MANAGE PROFILE    | REPORTS & INVOICES         | 1                                                   |          |
| atch History Search Reports       |                       |                   |                      |                          |                            | Previous                                            | xt 🗙 Clo |
| Royalty Payment Form              |                       |                   |                      |                          |                            |                                                     |          |
| ayment Amount \$100.00            |                       | Batch ID          | 338                  | 320                      | Blanket Authorization # (B | <b>AN)</b> 1000                                     |          |
| Prepared By John Doe              |                       | Royalty Payer     | Customer ID C000     | 012345                   | Date Prepared              | 01/15/2018                                          |          |
| Royalty Payer Name Garrivinh Oild | Sas                   | Telephone #       | 555-12               | 23-4567                  | E-Mail Address             | John.Doe@aol.com                                    |          |
| Payment Type 🗘 Royalty Pay        | yment Amount 🗘 S      | tate Lease # 🔶 Pi | roduction Year Month | GLO-1/2 Reporting Compar | iy 🗘 Property Alia         | RRC #<br>s Name<br>RRC Well ID<br>RRC Drilling Peri | mit #    |
| 1301-Gas Roy.                     | \$64.61 <sub>12</sub> | 3456 201          | 1708                 | C000012345               |                            | 01-123456                                           |          |
| 1301-Gas Roy.                     | \$24.57 12            | 3456 201          | 1710                 | C000012345               |                            | 01-123456                                           |          |
| 1301-Gas Roy.                     | \$18.50 12            | 3456 201          | 1711                 | C000012345               |                            | 01-123456                                           |          |

Navigation buttons for all three reports found in the upper right corner include:

- a. "Previous" button to view the previous record details.
- b. "Next" button to view the following record details.
- c. "Close" button to go back to the "Search Reports" page.

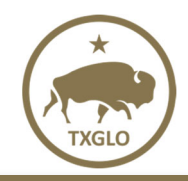

## CONTACT GLO

Click the "Contact GLO" tab to view GLO Contact information as shown below.

|             | TEXAS GENERAL LAND            | Welcor             | me 🕞 Sign out     |             |                       |  |
|-------------|-------------------------------|--------------------|-------------------|-------------|-----------------------|--|
| TXGLO       | ROYALTY REPORTING             | REPORTING CONTROLS | REPORTING HISTORY | CONTACT GLO | HELP / MANAGE PROFILE |  |
|             |                               |                    |                   |             |                       |  |
| General     | Land Office Contacts          |                    |                   |             |                       |  |
| For assist  | ance please contact GLO staff | :                  |                   |             |                       |  |
| Hours of op | peration: 8:00am-5:00pm(CST)  |                    |                   |             |                       |  |
| Email: glo1 | 23@glo.texas.gov              |                    |                   |             |                       |  |
| Phone: (51  | 2)463-6850                    |                    |                   |             |                       |  |

From this page, you may do the following:

- 1. View the GLO's hours of operation.
- 2. Click on the email address hyperlink (glo123@glo.texas.gov) to email the GLO.
- 3. View the GLO's contact phone number.

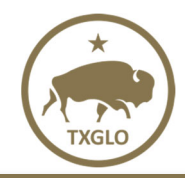

## **HELP/MANAGE PROFILE**

Click on the "Help/Manage Profile" tab to view RRAC Help Documentation as shown below.

| TEXAS GENE                                                                                                    | TEXAS GENERAL LAND OFFICE |                                |                                    |                            |                                       | me 🕞 Sign out      |
|----------------------------------------------------------------------------------------------------|---------------------------|--------------------------------|------------------------------------|----------------------------|---------------------------------------|--------------------|
| TXGLO ROYALTY REF                                                                                                    | PORTING                   | REPORTING CONTROLS             | REPORTING HISTORY                  | CONTACT GLO                | HELP / MANAGE PROFILE                 | REPORTS & INVOICES |
| RRAC Help Documentation provided on the<br>Documentation provided on the<br>Email: glo123@glo.texas.gov<br>Phone: (512)463-6850<br>RRAC User Guide<br>Manage Profile | ation<br>nis page is inte | ended to help you use the RRAC | system efficiently and effectively | . If you need additional i | help, please feel free to contact the | GLO.               |

From this page, you may do the following:

- 1. Click on the email address hyperlink (glo123@glo.texas.gov) to email the GLO.
- 2. Click on the hyperlink "RRAC User Guide" to view the RRAC User Guide.
- 3. Click on the "Manage Profile" button to:
  - a. Change the account password.
  - b. Update the account profile.
  - c. Update the account email contact for the account.

#### UPDATING THE ACCOUNT EMAIL

- 1. Click the "HELP/MANAGE PROFILE" tab.
- 2. Click the **"Manage Profile"** button.
- 3. Click the "Edit Profile" button in the top right-hand corner.

|                      |                        | ~                                                                         |
|----------------------|------------------------|---------------------------------------------------------------------------|
|                      | Q Search your apps     | RRAC<br>Texas General Land Off 🗡                                          |
| My Apps              | Account                | Edit Profile                                                              |
| WORK                 |                        |                                                                           |
| Add section $\oplus$ | ▲ Personal Information | Change Password                                                           |
| Notifications        | First name RRAC        | Password requirements:<br>• At least 8 characters<br>• A lowercase letter |

4. Enter your password and click "Verify".

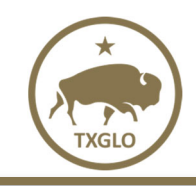

Texas General Land Office

5. Update the Primary email and click **"Save"**.

| Account             |                      |      |
|---------------------|----------------------|------|
| 上 Personal Informat | lion                 | Edit |
| First name          | RRAC                 |      |
| Last name           | REPORTING<br>COMPANY |      |
| Okta username       | C000012345           |      |

| 上 Personal Informati             | ion Cancel                |
|----------------------------------|---------------------------|
| First name<br>Last name          | RRAC<br>REPORTING COMPANY |
| Okta username                    | C000012345                |
| Primary email<br>Secondary email | newemail@glo.texas.gov    |
| Mobile phone                     | C000022871                |
| Display name                     | 000022071                 |
|                                  | Save                      |

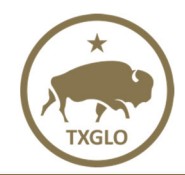

## **REPORTS AND INVOICES**

Click on the Reports and Invoices tab to view and download your company's monthly reports and invoices from the GLO and/or manage who in your company receives automatically generated emails when a new report is uploaded for your company.

If your company has report(s) that have not been downloaded, you will see a notification counter on the main Reports & Invoices tab and on the tab for the specific report you have not downloaded. The notification counter will update as you download your reports. If all reports have been downloaded, you will not see a notification counter.

| TEXAS GENE                  | Eral Land      | Welco                     | ome G Sign out               |             |                       |  |
|-----------------------------|----------------|---------------------------|------------------------------|-------------|-----------------------|--|
| TXGLO ROYALTY RE            | PORTING        | REPORTING CONTROLS        | REPORTING HISTORY            | CONTACT GLO | HELP / MANAGE PROFILE |  |
| Welcome C0000123            | 45 - Garrivinh | n OilGas                  |                              |             |                       |  |
| Statement of Account Mi     | issing Report  | Late Royalty Billing Late | Report Billing Recon Billing | Emails      |                       |  |
| Display 100 V Record        | s 🗌 Show Fil   | ter                       |                              |             |                       |  |
| Report Link                 |                |                           |                              |             |                       |  |
| Download                    |                |                           |                              |             |                       |  |
| Showing 1 to 1 of 1 entries |                |                           |                              |             |                       |  |

#### VIEWING AND DOWNLOADING REPORTS

The Reports and Invoices tab has subtabs for the following reports and invoices:

- 1. Statement of Account
- 2. Missing Report
- 3. Late Royalty Billing
- 4. Late Report Billing
- 5. Recon Billing
- 6. Emails

On the **Statement of Account** tab, select the Download link to open a PDF of your most recent Statement of Account.

| TEXAS GENERAL LAND                  | OFFICE                       |                            |             |                       | Welcome            | 🕞 Sign out |
|-------------------------------------|------------------------------|----------------------------|-------------|-----------------------|--------------------|------------|
| ROYALTY REPORTING                   | REPORTING CONTROLS           | REPORTING HISTORY          | CONTACT GLO | HELP / MANAGE PROFILE | REPORTS & INVOICES |            |
| Welcome C000012345 - Garrivinh OilG | as                           |                            |             |                       |                    |            |
| Statement of Account Missing Report | Late Royalty Billing Late Re | port Billing Recon Billing | Emails      |                       |                    |            |
| Display 100 V Records 🗆 Show Fil    | ter                          |                            |             |                       |                    |            |
| Report Link                         |                              |                            |             |                       |                    |            |
| Download                            |                              |                            |             |                       |                    |            |
| Showing 1 to 1 of 1 entries         |                              |                            |             |                       |                    |            |

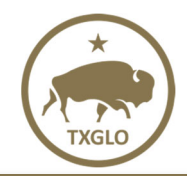

On the **Missing Report** tab, select the Download link of the Missing Report you would like to view. The Missing Report tab will show a history of all Missing Reports your company has received since August 2021.

| TEXAS GENERAL LAN                   | ID OFFICE                    |                            |             |                       | Welcome            | 🕒 Sign out |
|-------------------------------------|------------------------------|----------------------------|-------------|-----------------------|--------------------|------------|
| ROYALTY REPORTING                   | REPORTING CONTROLS           | REPORTING HISTORY          | CONTACT GLO | HELP / MANAGE PROFILE | REPORTS & INVOICES |            |
| Welcome C000012345 - Garrivinh      | OilGas                       |                            |             |                       |                    |            |
| Statement of Account Missing Report | Late Royalty Billing Late Re | port Billing Recon Billing | Emails      |                       |                    |            |
| Display 100 V Records               | Show Filter                  |                            |             |                       |                    |            |
| Report Date 🗸                       | L Report Link                |                            |             |                       |                    |            |
| Dec 2021                            | Download                     |                            |             |                       |                    |            |
| Nov 2021                            | L Download                   |                            |             |                       |                    |            |
| Oct 2021                            | bownload                     |                            |             |                       |                    |            |
| Sep 2021                            | bownload                     |                            |             |                       |                    |            |
| Aug 2021                            | bownload                     |                            |             |                       |                    |            |
| Showing 1 to 5 of 5 entries         |                              |                            |             |                       |                    |            |

# NOTE:

- 1. To sort each column for easier viewing of groupings, simply click on the column header of the column you wish to sort.
- 2. Check in the "Show Filter" checkbox to enter search criteria and filter records.
- 3. Column order can be changed by dragging the column title.

On the Late Royalty Billing tab, select the Download link to open a PDF of your most recent Late Royalty Billing invoice.

| TEXAS GENERAL LAND                    | OFFICE                       |                            |             |                       | Welcome            | 🕒 🕒 Sign out |
|---------------------------------------|------------------------------|----------------------------|-------------|-----------------------|--------------------|--------------|
| TXGLO ROYALTY REPORTING               | REPORTING CONTROLS           | REPORTING HISTORY          | CONTACT GLO | HELP / MANAGE PROFILE | REPORTS & INVOICES | J            |
| Welcome _ C000012345 - Garrivinh OilG | āas                          |                            |             |                       |                    |              |
| Statement of Account Missing Report   | Late Royalty Billing Late Re | port Billing Recon Billing | Emails      |                       |                    |              |
| Display 100 V Records Show Fil        | ter                          | ]                          |             |                       |                    |              |
| Report Link                           |                              |                            |             |                       |                    |              |
| Download                              |                              |                            |             |                       |                    |              |
| Showing 1 to 1 of 1 entries           |                              |                            |             |                       |                    |              |

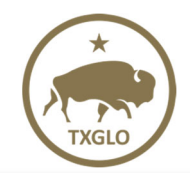

On the Late Report Billing tab, select the Download link to open a PDF of your most recent Late Report Billing invoice.

| TEXAS GENERAL LAND                  | D OFFICE             |                            |             |                       | Welcome            | (+ Sign out |
|-------------------------------------|----------------------|----------------------------|-------------|-----------------------|--------------------|-------------|
| ROYALTY REPORTING                   | REPORTING CONTROLS   | REPORTING HISTORY          | CONTACT GLO | HELP / MANAGE PROFILE | REPORTS & INVOICES |             |
| Welcome C000012345 - Garrivinh C    | DilGas               |                            |             |                       |                    |             |
| Statement of Account Missing Report | Late Royalty Billing | cont Billing Recon Billing | Emails      |                       |                    |             |
| Display 100 V Records Show F        | itter                |                            |             |                       |                    |             |
| Report Link                         |                      |                            |             |                       |                    |             |
| Download                            |                      |                            |             |                       |                    |             |
| Showing 1 to 1 of 1 entries         |                      |                            |             |                       |                    |             |

On the **Recon Billing** tab, select the Download link in the Report Link column to open the Recon Billing of your choosing. This tab will have all Recon Billings produced for your company since January 1, 2021. There are also columns for the Invoice #, Invoice Date, and Amount Billed (USD) associated with each Recon Billing on this tab.

| TEXAS GENI                                                             | ERAL LAND OFFICE                                                                         |                                                      |               |                       | Welcome            | €+ Sign out |
|------------------------------------------------------------------------|------------------------------------------------------------------------------------------|------------------------------------------------------|---------------|-----------------------|--------------------|-------------|
| ROYALTY RE                                                             | ROYALTY REPORTING REPORTING CONTROLS REPORTING HISTORY CONTACT GLO HELP / MANAGE PROFILE |                                                      |               | HELP / MANAGE PROFILE | REPORTS & INVOICES |             |
| Velcome C000012345 -<br>Statement of Account M<br>Display 100 V Record | Garrivinh OilGas<br>issing Report Late Royalty Billing<br>Is Show Filter                 | Late Report Billing  Recon Bill  Amount Billed((USD) | e Report Link |                       |                    |             |
| 2021/0202                                                              | Apr 1 2021                                                                               | \$2,000.01                                           | Download      |                       |                    |             |
| 202110002                                                              | Jun 1 2021                                                                               | \$100.00                                             | Download      |                       |                    |             |
| 2021/0004                                                              | Aug 1 2021                                                                               | \$2,000.01                                           | Download      |                       |                    |             |
| 202210001                                                              | Oct 1 2021                                                                               | \$100.00                                             | Download      |                       |                    |             |
| 202210002                                                              | Nov 1 2021                                                                               | \$2,000.01                                           | Download      |                       |                    |             |
| 202210003                                                              | Dec 1 2021                                                                               | \$100.00                                             | Download      |                       |                    |             |

NOTE:

- 1. To sort each column for easier viewing of groupings, simply click on the column header of the column you wish to sort.
- 2. Check in the "Show Filter" checkbox to enter search criteria and filter records.
- 3. Column order can be changed by dragging the column title.

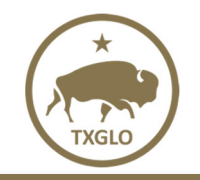

#### MANAGING EMAIL CONTACTS

Except for Recon Billing, when a new report is uploaded to RRAC, the company administrator and any added email contacts will receive an email notifying them of the report upload.

On the Emails tab you can do the following:

- 1. View the Company Administrator email for the Account
- 2. Add additional email contacts for different types of reports
- 3. Edit existing email contacts for different types of reports
- 4. Delete existing email contacts
- 5. Check in the "Show Filter" checkbox to enter search criteria and filter records.
- 6. Change the column order by dragging the column title.

On the Emails tab, you can view or add email addresses for anyone in your company who should receive an email notification when a new report or invoice is uploaded to RRAC. The Company Administrator will automatically receive email notifications for all reports and invoices (except for Recon Billing). The Company Administrator email will be grayed out and you will not be able to edit any email preferences for the Company Administrator.

#### Company Administrator Email

The Company Administrator email is the first record in the Emails box and will appear grayed out. This email address can only be changed by the GLO or through the Help/Manage Profile tab (in this guide see – HELP/MANAGE PROFILE - Updating the Account Email).

| TEXAS GENERAL LAND OFFICE Welcome C000012345 @ Sign out |                                                                                                   |                      |                         |                                    |    |  |
|---------------------------------------------------------|---------------------------------------------------------------------------------------------------|----------------------|-------------------------|------------------------------------|----|--|
| ROYALTY REPORTING                                       | REPORTING CONTROLS                                                                                | REPORTING HISTORY    | CONTACT GLO             | HELP / MANAGE PROFILE              |    |  |
| REPORTS & INVOICES                                      | 1                                                                                                 |                      |                         |                                    |    |  |
| Welcome C000012345 - GARRIVINH OII                      | ILGAS                                                                                             |                      |                         |                                    |    |  |
| Statement of Account Missing Report                     | Statement of Account Missing Report Late Royalty Billing Late Report Billing Recon Billing Emails |                      |                         |                                    |    |  |
| Add Email                                               | Add Email                                                                                         |                      |                         |                                    |    |  |
| Display 100 v Records Show F                            | Filter                                                                                            |                      |                         |                                    |    |  |
| Name                                                    | Email Address                                                                                     | Report Type          |                         |                                    | \$ |  |
| GARRIVINH OILGAS                                        | GV@gmail.com                                                                                      | All Reports          |                         |                                    |    |  |
| John Doe                                                | john@aol.com                                                                                      | Statement of Account | t, Missing Report, Late | Royalty Billing, Late Report Billi | ng |  |
| Showing 1 to 2 of 2 entries                             |                                                                                                   |                      |                         |                                    |    |  |
|                                                         |                                                                                                   |                      |                         |                                    |    |  |
|                                                         |                                                                                                   |                      |                         |                                    |    |  |
|                                                         |                                                                                                   |                      |                         |                                    |    |  |

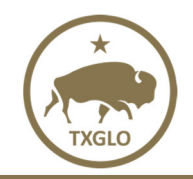

#### Adding Email Recipient

- 1. To add a new email that will receive notification when a report is uploaded, click the **"Add Email"** button.
- Enter information into the "Name" and "Email Address" fields. Then select the checkbox(es) for the "Type of Report" the recipient should receive notifications for. NOTE: If you select "All Reports", the other report options will be grayed out and the recipient will receive notification for all report types. Add Email

|                        |                        | Required Fields* |  |
|------------------------|------------------------|------------------|--|
| Name*                  | Jane Smith             |                  |  |
| Email Address*         | Jane.Smith1@aol.com    |                  |  |
| Select Type of Report* | All Reports            |                  |  |
|                        | Statement of Account   |                  |  |
|                        | Missing Report         |                  |  |
|                        | ✓ Late Royalty Billing |                  |  |
|                        | Late Report Billing    |                  |  |
|                        |                        |                  |  |
|                        | Save Cancel            |                  |  |

3. Select the "Save" button to add the new contact.

#### **Editing Email Recipient**

**NOTE:** You will not be able to make changes to the Company Administrator's email address using this page. (See the "HELP/MANAGE PROFILE – Updating the Account Email" section in this guide to update the admin)

1. To edit an existing contact, double click a row on the **"Emails"** tab.

| Update Email           |                      | ×                |
|------------------------|----------------------|------------------|
|                        |                      | Required Fields* |
| Name*                  | Jane Smith           |                  |
| Email Address*         | Jane.Smith1@aol.com  |                  |
| Select Type of Report* | □ All Reports        |                  |
|                        | Statement of Account |                  |
|                        | Missing Report       |                  |
|                        | Late Royalty Billing |                  |
|                        | Late Report Billing  |                  |
|                        |                      |                  |
|                        | Save Delete Cancel   |                  |
|                        |                      |                  |

- 2. Make necessary changes to the information.
- 3. Select the "Save" button to update the information for the existing contact.

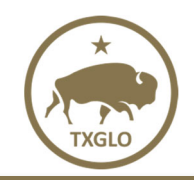

U

Texas General Land Office

#### **Deleting Email Recipient**

- 1. To delete an existing contact, double click a row on the "Emails" tab.
- 2. Select the **"Delete"** button to delete the existing contact so that they no longer receive email notifications.

| idate Email            |                        | ×                |  |
|------------------------|------------------------|------------------|--|
|                        |                        | Required Fields* |  |
| Name*                  | John Doe               |                  |  |
| Email Address*         | john@aol.com           |                  |  |
| Select Type of Report* | ✓ All Reports          |                  |  |
|                        | Statement of Account   |                  |  |
|                        | Missing Report         |                  |  |
|                        | 🔽 Late Royalty Billing |                  |  |
|                        | ☑ Late Report Billing  |                  |  |
|                        | Save Delete Cancel     |                  |  |

- 3. On the "Delete Confirmation" screen, click:
  - a. **"Yes"** to delete the contact
  - b. "No" to return to the Update Email screen

| Update Er | nail                                                | ×                |
|-----------|-----------------------------------------------------|------------------|
|           |                                                     | Required Fields* |
|           | Delete Confirmation                                 | ×                |
| Se        | Are you sure you want to delete this email setting? |                  |
| 36        | Yes No                                              |                  |
|           | ✓ Late Report Billing                               |                  |
|           | Save Delete Cancel                                  |                  |